# **RTA100+ ADSL Modem/Router**

**User Manual** 

No part of this publication may be reproduced in any form by any means without the prior written permission. Other trademarks or brand names mentioned herein are trademarks or registered trademarks of their respective companies.

February 2003 Part No. A148Rev06

# Contents

| Introduction        | 1 |
|---------------------|---|
| Features            | 1 |
| Parts Check         | 1 |
| System Requirements | 1 |

# 2

| Hardware and Connection                                    | 3 |
|------------------------------------------------------------|---|
| Front Panel                                                | 3 |
| Rear Panel                                                 | 3 |
| Connecting the Hardware                                    | 4 |
| Step 1. Connect to the wall phone jack.                    | 4 |
| Step 2. Connect to a PC or hub/switch.                     | 4 |
| Step 3. (Optional) Connect to a USB PC.                    | 5 |
| Step 4. (Optional) Connect the CONSOLE port                | 5 |
| Step 5. Attach the power connector                         | 5 |
| Step 6. Turn on the RTA100+ ADSL Modem/Router and power up |   |
| your systems                                               | 5 |

# 3

| Using a PC Connected to the USB port       | 7 |
|--------------------------------------------|---|
| Configuring a PC Connected to the USB port | 7 |
| Part 1. Attaching the USB cable            | 7 |

## 

| Local PC Configuration                      | 13 |
|---------------------------------------------|----|
| Configuring your PCs as DHCP clients        | 13 |
| Windows 95, 98, Me PCs:                     | 13 |
| Windows NT 4.0 workstations:                | 14 |
| Windows 2000, XP PCs:                       | 14 |
| To assign static IP information to your PCs | 14 |
|                                             |    |

# 5

4

| Configuration via CLI Session1 | 7 |
|--------------------------------|---|
|                                | ' |

| Logging in to CLI                                 |                |
|---------------------------------------------------|----------------|
| Getting Started with the Configuration Manager    | 19             |
| Accessing the Configuration Manager               |                |
| Commonly Used Buttons and Icons                   |                |
| Viewing Basic System Information                  |                |
| Committing Changes to Permanent Storage           |                |
| Rebooting the device using Configuration Manager  | 2 <sup>-</sup> |
| Quick Configuration                               | 22<br>20       |
| REC 1483 Bridge                                   | <br>2/         |
|                                                   |                |
|                                                   | ייש<br>סג      |
|                                                   | 25             |
| Basic Configuration                               | 27             |
| Bridge Mode                                       |                |
| Part 1: Configuring the RTA100+ ADSL Modem/Router |                |
| Part 2: Check your connection status.             |                |
| Part 2: Configuring the PC                        |                |
| PPP Connection Mode                               |                |
| Part 1: Configuring the RTA100+ ADSL Modem/Router |                |
| Part 2: Check your connection status              |                |
| Part 3: Configuring the PC                        |                |
| Router Connection Mode                            |                |
| Part 1: Configuring the RTA100+ ADSL Modem/Router |                |
| Part 2: Check your connection status              |                |
| Part 3: Configuring the PC                        | 38             |
| Configuring IP Routes                             | 39             |
| Viewing the IP Pouting Table                      | 20             |
| Adding IP Routes                                  |                |
|                                                   |                |
| DHCP Configuration                                | 41             |
| RTA100+ ADSL Modem/Router DHCP Modes              | 4 <sup>-</sup> |
| Configuring DHCP Server                           | 4              |
| Part 1. Creating IP address pools                 | 4              |
| Part 2. Enabling DHCP Server Mode                 |                |
| Part 3. Configuring your PCs as DHCP clients      |                |

| Modifying Address Pools                      | . 43 |
|----------------------------------------------|------|
| Viewing Current DHCP Address Assignments     | . 44 |
| Configuring DHCP Relay                       | . 44 |
| Part 1. Defining the DHCP relay interface(s) | . 44 |
| Part 2. Enabling DHCP relay mode             | . 44 |
| Part 3. Configuring your PCs as DHCP clients | . 45 |
|                                              |      |

| 10 | NAT Configuration                                                  | 47 |
|----|--------------------------------------------------------------------|----|
|    | Your Default NAT Setup                                             | 47 |
|    | Viewing Your NAT Configuration                                     | 47 |
|    | Viewing NAT Rules and Rule Statistics                              | 49 |
|    | Viewing Current NAT Translations                                   | 50 |
|    | Adding NAT Rules                                                   | 51 |
|    | The napt rule: Translating between private and public IP           |    |
|    | addresses                                                          | 51 |
|    | The rdr rule: Allowing external access to a LAN computer           | 52 |
|    | The basic rule: Performing 1:1 translations                        | 53 |
|    | The filter rule: Configuring a basic rule with additional criteria | 54 |
|    | The bimap rule: Performing two-way translations                    | 56 |
|    | The pass rule: Allowing specific addresses to pass through         |    |
|    | untranslated                                                       | 56 |

| 11 | Configuring DNS Server Addresses            | . 59     |
|----|---------------------------------------------|----------|
|    | DNS Relay Overview<br>Configuring DNS Relay | 59<br>59 |

# RIP Configuration.

| RIP Configuration      | 61 |
|------------------------|----|
| Configuring the RIP    | 61 |
| Viewing RIP Statistics |    |

# 

| Filrewall, IP Filters and Blocked Protocols |    |
|---------------------------------------------|----|
| Configuring Firewall                        | 63 |
| Configuring Global Firewall Settings        | 63 |
| IP Filter Configuration                     | 65 |
| Viewing Your IP Filter Configuration        | 65 |
| Configuring IP Filter Global Settings       | 66 |
| Creating IP Filter Rules                    | 66 |
|                                             |    |

|     | IP filter rule examples                      | 71   |
|-----|----------------------------------------------|------|
|     | Viewing IP Filter Statistics                 | 72   |
|     | Managing Current IP Filter Sessions          | 72   |
|     | To Block Specific Protocols                  | 74   |
| - Л |                                              |      |
| 14  | Administration Tasks                         | . 75 |
|     | Changing the System Date and Time            | 75   |
|     | Adding Login User ID/Changing Login Password | 75   |
|     | Image Upgrade                                | 76   |
|     | Diagnostics                                  | 77   |
|     | Port Settings                                | 78   |
|     | View System Alarms                           | 78   |
| 15  | View DSL Parameters                          | . 79 |
| 16  | Troubleshooting                              | . 81 |

# Introduction

Congratulations on becoming the owner of the RTA100+ ADSL Ethernet+USB modem/router. Your LAN (local area network) will now be able to access the Internet using your high-speed ADSL connection.

This manual will show you how to install and set up your RTA100+ ADSL Modem/Router, and how to customize its configuration to get the most out of your new product.

#### Features

- Internal ADSL modem for high-speed Internet access
- 10/100Base-T Ethernet router to provide Internet connectivity to all computers on your LAN
- USB port for connecting a USB-enabled PC
- Network address translation (NAT) and IP filtering functions to provide firewall protection for your computers
- Network configuration through DHCP
- Configuration program you access via an HTML browser
- CLI session configuration via terminal emulation software

### **Parts Check**

In addition to this document, your RTA100+ ADSL Modem/Router should arrive with the following:

- One RTA100+ ADSL Modem/Router
- One power adapter
- One straight-through Ethernet cable
- One standard phone/DSL line cable
- One USB cable (Optional)

#### **System Requirements**

In order to use your RTA100+ ADSL Modem/Router, you must have the following:

- ADSL service up and running on your telephone line, with at least one public Internet address for your LAN.
- One or more computers each contains an Ethernet 10Base-T/100Base-T network interface card (NIC) and/or a single computer with a USB port.
- An Ethernet hub/switch, if you are connecting the device to more than one computer.

• For system configuration using the supplied web-based program: a web browser such as Internet Explorer v5.0 or later, or Netscape v5.0 or later.

# 2 Hardware and Connection

### **Front Panel**

The front panel contains lights called LEDs that indicate the status of the unit.

| PWR | DIAG | LAN | ACT | DSI | USB |  |
|-----|------|-----|-----|-----|-----|--|
| •   | 0    | 0   | 0   | 0   | 0   |  |

| Label             | Color | Function                                                                                   |
|-------------------|-------|--------------------------------------------------------------------------------------------|
| PWR               | green | On: Unit is powered on<br>Off: Unit is powered off                                         |
| DIAG              | green | Flashes on/off at boot-up to indicate that the device software is operational.             |
| LAN               | green | On: LAN link established and active<br>Off: No LAN link                                    |
| ACT               | green | Flashes when ADSL data activity occurs.<br>May appear solid when data traffic is<br>heavy. |
| DSL               | green | On: ADSL link established and active<br>Off: No ADSL link                                  |
| USB<br>(optional) | green | On: USB link is established<br>Off: No USB link                                            |

## **Rear Panel**

The rear panel contains the ports for the unit's data and power connections. The functions are described as below (from left to right):

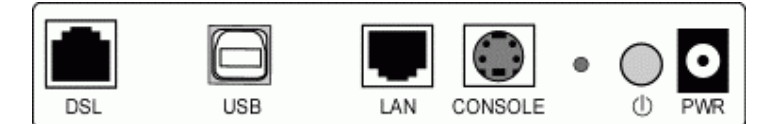

| Label          | Function                                                                                                    |
|----------------|----------------------------------------------------------------------------------------------------|
| DSL            | Connects the device to an ADSL telephone jack using the supplied cable                                                     |
| USB (optional) | Connects to the USB port on your PC                                                                                        |
| LAN            | Connects the device to your PC's<br>Ethernet port, or to the uplink port on<br>your LAN's hub, using the cable<br>provided |
| CONSOLE        | Connects the device to your PC's                                                                                           |

| Label        | Function                                                                                                    |  |
|--------------|----------------------------------------------------------------------------------------------------|--|
|              | console port                                                                                                    |  |
| Reset Button | Reset to factory defaults.                                                                                                    |  |
|              | To reset the device to factory defaults,<br>you don't need to power off the device.<br>Just push a paper clip into the hole.<br>Press down the button for 3 times and<br>then release. Then wait for the device<br>to finish boot-up. |  |
| $\bigcirc$   | Switches the unit on and off                                                                                                    |  |
| PWR          | Connects to the supplied power<br>converter cable                                                                                                    |  |

#### **Connecting the Hardware**

Follow the procedures below to connect related devices. Before you begin, turn the power off for all devices. These include your computer(s), your LAN hub/switch (if applicable), and the RTA100+ ADSL Modem/Router.

#### Step 1. Connect to the wall phone jack.

Connect one end of the RJ11 phone cable to the port labeled **DSL** on the rear panel of the device. Connect the other end to your wall phone jack with ADSL service.

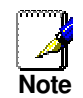

Depending on the service type offered by your ISP, an additional splitter may be needed. If this is the case, consult with your ISP for actual connection.

#### Step 2. Connect to a PC or hub/switch.

- To a single PC Attach one end of a "straight-through" Ethernet cable to the port labeled **LAN** and the other to your PC's Ethernet port.
- To a hub/switch Attach one end of a "cross-over" Ethernet cable to a hub/switch and the other to the LAN port on the RTA100+ ADSL Modem/Router.
- To a hub/switch's uplink port: Use a "straight-through" cable to connect it to the uplink port and the other to the LAN port on the RTA100+ ADSL Modem/Router.

#### Step 3. (Optional) Connect to a USB PC.

If you use the device's USB port to connect to a PC, refer to next chapter for instructions.

#### Step 4. (Optional) Connect the CONSOLE port.

For the initial configuration of the device, you can connect a PC to the device through the console port and use terminal emulator software on the PC. Connect the round end of the RS-232 cable to the port labeled **CONSOLE** on the rear panel of the device. Then connect the 9-pin end to a serial port of your PC.

#### Step 5. Attach the power connector.

Connect the AC power adapter to the **PWR** connector on the back of the device and plug in the adapter to a wall outlet or power strip.

## Step 6. Turn on the RTA100+ ADSL Modem/Router and power up your systems.

Press the power switch on the back panel of the device to turn on the device.

Turn on and boot up your computer(s) and any LAN devices such as hubs or switches.

The following diagram illustrates a connection example:

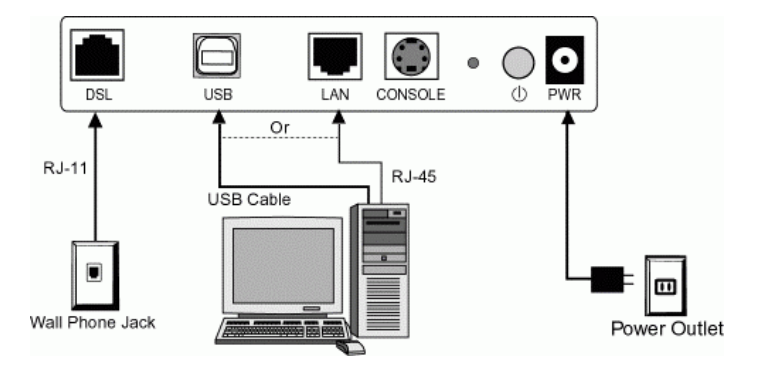

This chapter describes the instructions to use a PC to connect to the RTA100+ ADSL Modem/Router's USB port. If your model does not come with a USB port, just ignore this chapter.

### Configuring a PC Connected to the USB port

If you use the RTA100+ ADSL Modem/Router's USB port to connect to a PC, you must first connect the USB cable and then install the provided USB driver software on the PC. The driver enables Ethernet-over-USB communication with the RTA100+ ADSL Modem/Router. Make sure to take the steps as described below.

The strings description below are basically the same in Windows® 98, Me, 2000 and XP. The following assumes a Windows 2000 environment.

#### Part 1. Attaching the USB cable.

Attach the USB cable to the RTA100+ ADSL Modem/Router and to your PC.

**After** attaching the USB cable, the Windows plug-and-play function will issue a hardware wizard requesting the USB driver. Click **Cancel** to bypass the screen.

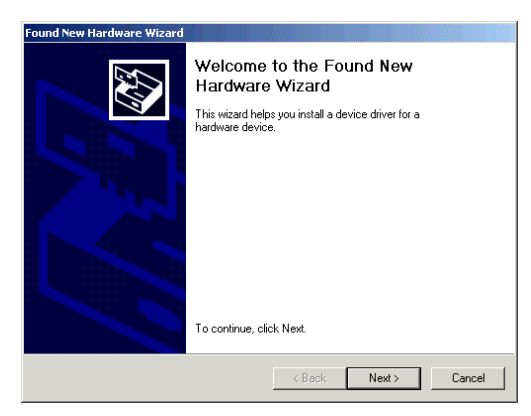

#### Part 2. Installing the USB driver.

- 1. Insert the provided Software Utility CD into your CD-ROM drive.
- Locate the USB installation files on the Software Utility CD and double-click on **setup.exe** to launch the installation program. The setup program is not operation system specific; Windows 98, Me, 2000 and XP use the same setup program.

Then follow the on-screen instructions to install the USB driver.

For Windows 2000/XP: Click **Yes** or **Continue Anyway** if you are prompted with Microsoft-certification message.

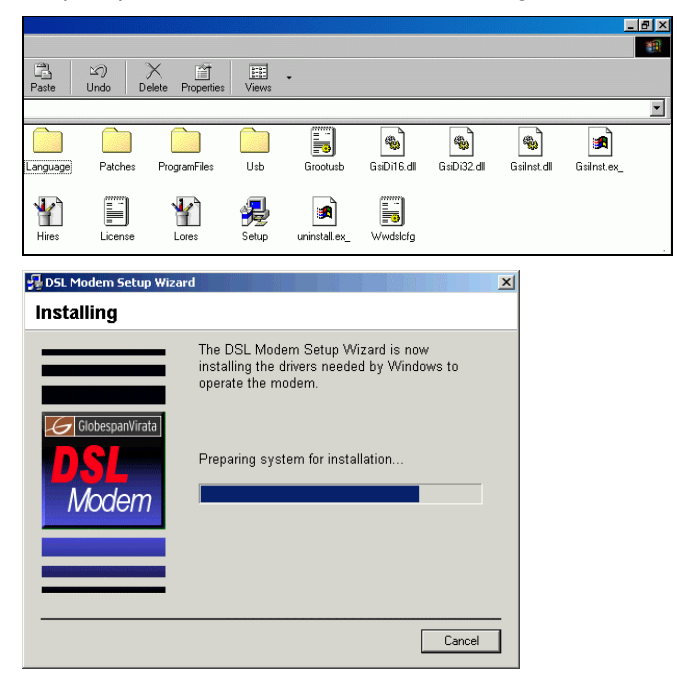

3. If prompted to restart your computer, click **Yes** to complete the USB driver installation.

### To Release/Renew IP Address

If you are using Windows 98/Me, once the RTA100+ ADSL Modem/Router is power-recycled, your PC may need to renew its IP configuration. In this case, please open the DOS window and do the following:

1. At the DOS prompt, issue **ipconfig** /**release\_all** command to release the current IP configuration.

| C:\WINDOWS>ipconfig /release_all |                                                                |  |  |  |
|----------------------------------|----------------------------------------------------------------|--|--|--|
| Windows                          | 98 IP Configuration                                            |  |  |  |
| 0 Ethern                         | net adapter :                                                  |  |  |  |
|                                  | IP Address 0.0.0.0<br>Subnet Mask 0.0.0.0<br>Default Gateway : |  |  |  |
| 1 Ethern                         | net adapter :                                                  |  |  |  |
|                                  | IP Address 0.0.0.0<br>Subnet Mask 0.0.0.0<br>Default Gateway : |  |  |  |
| 2 Ethern                         | net adapter :                                                  |  |  |  |
|                                  | IP Address 0.0.0.0<br>Subnet Mask 0.0.0.0<br>Default Gateway : |  |  |  |
| C:\WINDOWS>                      |                                                                |  |  |  |

2. Then issue **ipconfig** /**renew\_all** command to renew IP parameters.

| C:\WINDO | WS>ipconfig /renew_all                                                                   |
|----------|------------------------------------------------------------------------------------------|
| Windows  | 98 IP Configuration                                                                      |
| 0 Etherr | net adapter :                                                                            |
|          | IP Address : 0.0.0.0<br>Subnet Mask : 0.0.0.0<br>Default Gateway :                       |
| 1 Etherr | net adapter :                                                                            |
|          | IP Address : 10.1.27.160<br>Subnet Mask : 255.255.248.0<br>Default Gateway : 10.1.31.254 |
| 2 Etherr | net adapter :                                                                            |
|          | IP Address                                                                               |
| C:\WINDO | )WS>                                                                                     |

### To Verify USB Device Installation

If you need to verify that the USB device is properly installed on your PC, launch the **Device Manager** as below:

- For Windows 98/Me: Under Control Panel, click System > Device Manger.
- For Windows 2000/XP: Under Control Panel, click System > Hardware > Device Manager.

In **Device Manager** window, double-click **Network adapters** to display the adapter **Dynalink USB IAD LAN Modem**.

If an exclamation mark appears next to the adapter, your USB adapter will not function properly. Please unplug and then re-plug the USB cable to solve this problem.

| stem Prope                  | ties                  |              |              |                    |                |      |
|-----------------------------|-----------------------|--------------|--------------|--------------------|----------------|------|
| ieneral Dev                 | rice Manager          | Hardware F   | Profiles     | Performan          | ce             |      |
| <ul> <li>View de</li> </ul> | vices by <u>t</u> ype | O Vie        | w devic      | es by <u>c</u> onn | ection         |      |
| 🛄 Compu                     | ter                   |              | _            |                    |                |      |
| 🗄 🛃 CD                      | ROM                   |              |              |                    |                |      |
| 🗄 🖃 Dis                     | k drives              |              |              |                    |                |      |
| 🗄 🖳 🛄 Dis                   | play adapters         |              |              |                    |                |      |
| 🗄 🖶 🚭 Flo                   | ppy disk contr        | ollers       |              |                    |                |      |
| 🗄 🚭 Ha                      | rd disk controll      | ers          |              |                    |                |      |
| 🗄 🍪 Ke                      | yboard                |              |              |                    |                |      |
| 🗄 📃 Mo                      | nitors                |              |              |                    |                |      |
| <u>⊕</u> -{§ Mo             | use                   |              |              |                    |                |      |
| 📄 🗐 Ne                      | twork adapter:        | 3            |              |                    |                |      |
| - 9                         | Dial-Up Adap          | ter          |              |                    |                |      |
| - <b>#</b> ?                | GlobespanVir          | ata USB IAD  | LAN M        | odem               |                |      |
|                             | SiS 900 PCI F         | ast Etherne  | t Adapte     | r                  |                |      |
| 🗄 🖉 Po                      | rts (COM & LP         | r)           |              |                    |                |      |
| 🗄 🙀 So                      | und, video and        | d game contr | ollers       |                    |                | _    |
| 🗄 🗐 Sy                      | stem devices          |              |              |                    |                |      |
| L Z II                      |                       |              |              |                    |                | -    |
| Properti                    | es Re                 | efresh       | R <u>e</u> n | nove               | Pri <u>n</u> t |      |
|                             |                       |              |              |                    |                |      |
|                             |                       |              |              | 01                 |                |      |
|                             |                       |              |              | UK                 |                | ance |

Without an exclamation mark next to the USB adapter, you USB device is working properly.

| System Properties                                    | ? ×      |
|------------------------------------------------------|----------|
| General Device Manager Hardware Profiles Performance |          |
|                                                      | 1        |
| View devices by type     View devices by connection  |          |
| Computer                                             |          |
| E CDROM                                              |          |
| 庄 🖅 Disk drives                                      |          |
| 吏 🖳 Display adapters                                 |          |
| E Soppy disk controllers                             |          |
| 🕀 🚭 Hard disk controllers                            |          |
| 🗉 🥸 Keyboard                                         |          |
| 🗉 🖳 Monitors                                         |          |
| 🗄 🖄 Mouse                                            |          |
| Metwork adapters                                     |          |
|                                                      |          |
| - By GlobespanVirata USB IAD LAN Modem               |          |
| SiS 900 PCI Fast Ethernet Adapter                    |          |
| Ports (COM & LPT)                                    |          |
| E Sound, video and game controllers                  |          |
| E System devices                                     | <b>-</b> |
| 1 - Cont Hannah Constitute and ballan                | _        |
| Properties Refresh Remove Print                      |          |
|                                                      |          |
| ОК С                                                 | ancel    |

#### To Remove the USB Driver

If you need to remove the USB software, please use the provided uninstall program by selecting **Start** > **Programs** > **Dynalink DSL Modem** > **Uninstall**. Then follow the system prompts to proceed.

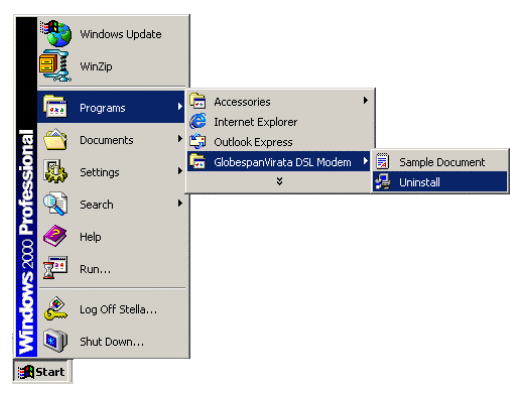

# 4 Local PC Configuration

By default, the RTA100+ ADSL Modem/Router acts as DHCP server and automatically assigns all required Internet settings to your PCs, i.e., the DHCP clients. The predefined IP address and DHCP pool is as below:

| LAN Port IP address | 192.168.1.1    |
|---------------------|----------------|
| USB Port IP address | 192.168.1.2    |
| Subnet mask         | 255.255.255.0  |
| DHCP pool           | 192.168.1.3~34 |

These instructions assume that your PC meets the following prerequisites:

- 1. Already connected to the device's LAN port through its network interface card (NIC) or connected via the USB port.
- 2. Has the appropriate Ethernet adapter software (or the USB driver if it is connected via USB port).
- 3. The TCP/IP protocol is installed. If not, refer to Microsoft documentations to install the TCP/IP.

You need only to configure the PCs to accept the information when it is assigned. Follow the instructions that correspond to the operating system installed on each PC.

#### Configuring your PCs as DHCP clients

#### Windows 95, 98, Me PCs:

- 1. In the Windows task bar, click the **Start** button, point to **Settings**, and then click **Control Panel**.
- 2. Double-click the Network icon.
- 3. On **Configuration** tab, select the TCP/IP network associated with your network card and then click **Properties**.

**Note:** If you are using USB PC, select the TCP/IP for your USB device, e.g., *Dynalink USB IAD LAN Modem*.

- 4. In the TCP/IP Properties dialog box, click the **IP Address** tab.
- 5. Click the radio button labeled **Obtain an IP address** automatically.
- 6. Click **OK** twice to confirm and save your changes.
- 7. You will be prompted to restart Windows. Click Yes.

#### Windows NT 4.0 workstations:

- 1. In the Windows NT task bar, click the **Start** button, point to **Settings**, and then click **Control Panel**.
- 2. In the Control Panel window, double click the **Network** icon.
- 3. In the Network dialog box, click the **Protocols** tab.
- 4. In the Protocols tab, select **TCP/IP**, and then click **Properties**.
- In the Microsoft TCP/IP Properties dialog box, click the radio button labeled Obtain an IP address from a DHCP server.
- 6. Click **OK** twice to confirm and save your changes, and then close the Control Panel.

#### Windows 2000, XP PCs:

- 1. In the Windows task bar, click the **Start** button, point to **Settings**, and then click **Control Panel**.
- 2. Double-click the Network and Dial-up Connections (or Network Connections for Windows XP) icon.
- 3. Right-click the Local Area Connection icon, and then select Properties.
- 4. Highlight Internet Protocol (TCP/IP), and then click Properties.

**Note:** If you are using USB PC, select the TCP/IP for your USB device, for example: *Dynalink USB IAD LAN Modem*.

- 5. In the Internet Protocol (TCP/IP) Properties dialog box, click the radio button labeled Obtain an IP address automatically. Also click the radio button labeled Obtain DNS server address automatically.
- 6. Click **OK** twice to confirm and save your changes, and then close the Control Panel.

#### To assign static IP information to your PCs

In some cases, you may want to assign static IP to your PC directly if:

- In **bridge** mode, you have completed initial configuration and you need to use the IP address and default gateway given by your ISP.
- You have obtained one or more public IP addresses that you want to always associate with specific computers

(for example, if you are using a computer as a public web server).

• You maintain different subnets on your LAN.

Before you begin, contact your ISP if you do not already have the following information:

- IP address and subnet mask.
- Default gateway.
- DNS server.

On each PC to which you want to assign static information, follow the instructions for displaying each of the TCP/IP properties. Instead of enabling dynamic assignment of the IP addresses for the computer, click the radio buttons that enable you to enter the IP address, DNS and default gateway manually.

## Configuration via CLI Session

Your RTA100+ ADSL Modem/Router can be connect to your PC via the serial port and you access CLI as Telnet client. However, it is strongly recommended that you configure your device through Web based Configuration Manager. For more information, please see next Chapter 5.

Before you proceed, please make sure that your terminal emulation software is configured as below:

| Bits/second  | 38400 |
|--------------|-------|
| Data bits    | 8     |
| Party        | None  |
| Stop bits    | 1     |
| Flow Control | None  |

### Logging in to CLI

To log in for the first time, use the default user name and password:

Login: admin

Password: admin

The default user is pre-configured with root privilege level and is allowed to modify the system configuration as need. From now on, you may start to configure your RTA100+ ADSL Modem/Router with CLI.

6 Getting Started with the Configuration Manager

Your RTA100+ ADSL Modem/Router includes a Web-based *Configuration Manager*, which enables you to configure the device settings to meet the needs of your network.

#### Accessing the Configuration Manager

You can access the program from any computer connected to the RTA100+ ADSL Modem/Router via the LAN or USB ports.

 At any PC connected to the RTA100+ ADSL Modem/Router, open your web browser, type the following URL in the web address (or location) box, and press <Enter>:

```
http://192.168.1.1
```

2. When the login screen displays, enter your user name and password, and then click **OK**.

The first time you launch the program, use these defaults:

Default User Name: admin Default Password: admin

| Enter Net | work Passw          | ord                            | ? ×    |
|-----------|---------------------|--------------------------------|--------|
| <b>?</b>  | Please type y       | our user name and password.    |        |
| 8         | Site:               | 192.168.1.1                    |        |
|           | Realm               | 1                              |        |
|           | <u>U</u> ser Name   |                                |        |
|           | Password            |                                | -      |
|           | □ <u>S</u> ave this | password in your password list |        |
|           |                     | ОК. С                          | Cancel |
|           |                     |                                |        |

After successful login, the **System View** page displays.

#### **Commonly Used Buttons and Icons**

| Button  | Function                                                                                                    |
|---------|----------------------------------------------------------------------------------------------------|
| Submit  | Stores in temporary system memory any changes you have made on the current page.                                               |
| Refresh | Redisplays the current page with updated statistics.                                                                           |
| Clear   | When accumulated statistics are displaying, this button resets the statistics to their initial values.                         |
| Help    | Launches the online help for the current topic in<br>a separate browser window. Help is available<br>from any main topic page. |
| <b></b> | Delete an entry.                                                                                                    |
|         | Modify an entry.                                                                                                    |
| Q       | View details for an entry.                                                                                                    |

#### **Viewing Basic System Information**

The System View page displays when you first access the program:

| System View                                                                     |                                                                               |                                         |                             |                 |                 |             |         |
|---------------------------------------------------------------------------------|-------------------------------------------------------------------------------|-----------------------------------------|-----------------------------|-----------------|-----------------|-------------|---------|
| Use this page to get the supprensy on the evicting configuration of your device |                                                                               |                                         |                             |                 |                 |             |         |
|                                                                                 | use uns page to get the summary on the existing configuration of your device. |                                         |                             |                 |                 |             |         |
|                                                                                 | Devi                                                                          | ce                                      |                             |                 | DSL             |             |         |
| Model: Titanium                                                                 |                                                                               | Operational Status: 🥥 Startup Handshake |                             |                 |                 |             |         |
| H/W Version: 810012                                                             |                                                                               | Last State: 0x0                         |                             |                 |                 |             |         |
| S/W Version: VIK-1.38.021206a                                                   |                                                                               | 16a                                     | DSL Version: T93.3.23       |                 |                 |             |         |
|                                                                                 | Serial Number:                                                                | 123456789abco                           | 56789abcdx Standard: Multim |                 | Multimode       | ultimode    |         |
|                                                                                 | Mode:                                                                         | Routing And Bri                         | idging                      | u               | lp              | Down        |         |
|                                                                                 | Up Time:                                                                      | 0:1:22                                  |                             | Speed           | Latency         | Speed       | Latency |
|                                                                                 | Time:                                                                         | Wed Jan 01 00:                          | 01:20 2003                  | 0 Kbps          | -               | 0 Kbps      | -       |
|                                                                                 | Time Zone:                                                                    | GMT                                     |                             |                 |                 |             |         |
| Daylig                                                                          | ht Saving Time:                                                               | OFF                                     |                             |                 |                 |             |         |
| Name:                                                                           |                                                                               | •                                       |                             |                 |                 |             |         |
| Domain Name: ·                                                                  |                                                                               |                                         |                             |                 |                 |             |         |
|                                                                                 |                                                                               |                                         |                             |                 |                 |             |         |
|                                                                                 |                                                                               |                                         | WAN IN                      | terraces        |                 |             |         |
| Interface                                                                       | Encapsulation                                                                 | IP Address                              | Mask                        | Gateway         | Lower Interface | VPI/VCI     | Status  |
| ppp-0                                                                           | PPPoE                                                                         | 0.0.0.0                                 | 0.0.0.0                     | 0.0.0           | aal5-0          | 0/35        | 9       |
|                                                                                 |                                                                               |                                         |                             |                 |                 |             |         |
|                                                                                 |                                                                               |                                         | LAN In                      | iterface        |                 |             |         |
| Interface                                                                       | Mac Address                                                                   | IP Address                              | Mask                        | Lower Interface | Speed           | Duplex      | Status  |
| eth-0                                                                           | 00:85:A0:01:01:00                                                             | 192.168.1.1                             | 255.255.255.0               | -               | Auto            | Auto        | 0       |
| usb-0                                                                           | -                                                                             | 192.168.1.2                             | 255.255.255.0               | -               | -               | -           | 9       |
|                                                                                 |                                                                               |                                         |                             |                 |                 |             |         |
| Services Summary                                                                |                                                                               |                                         |                             |                 |                 |             |         |
| Interface                                                                       | NAT                                                                           | IP Filter                               | RIP                         | DHCP Relay      | DHCP Client     | DHCP Server | IGMP    |
| eth-0                                                                           | 🖌 inside                                                                      | ×                                       | ×                           | ×               | ×               |             | ×       |
| ppp-0                                                                           | 🗸 outside                                                                     | ×                                       | ×                           | ×               | ×               | X           | ×       |
| usb-0                                                                           | 🗹 inside                                                                      | ×                                       | ×                           | ×               | ×               | ×           | ×       |
|                                                                                 |                                                                               |                                         |                             |                 |                 |             |         |
|                                                                                 |                                                                               |                                         | 1odify R                    | efresh Help     |                 |             |         |

The System View table provides a snapshot of your system configuration. You can click on the provided links that enable you to configure each setting (if available). Refer to the appropriate chapters in this document for more information.

#### **Committing Changes to Permanent Storage**

Whenever you change system settings, the changes are initially placed in temporary storage (called random access memory or RAM). Your changes are made effective when you submit them, but will be lost if the device is reset or turned off.

Follow these steps to commit changes to permanent storage.

1. Select **Admin** > **Commit & Reboot**. The Commit & Reboot page displays:

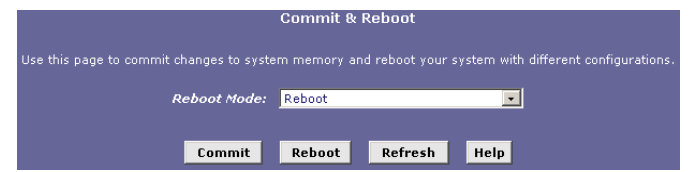

2. Click **Commit**. (Disregard the selection in the Reboot Mode drop-down list; it does not affect the commit process.)

The changes are saved to permanent storage.

When committing your changes, note that:

- If you change the LAN IP address information, you **must** commit the changes and then reboot the system to activate them.
- All other changes are activated when you commit them (no reboot is needed).

#### Rebooting the device using Configuration Manager

If, after rebooting the device, you find that it does not operate properly with the new configuration, you can reboot using options that reactivate a previous configuration or the manufacturer's default configuration.

You can select from the following three options when rebooting:

| Setting                                 | Description                                                                                                    |
|-----------------------------------------|----------------------------------------------------------------------------------------------------|
| Reboot                                  | Reboot the device to activate your new settings (if any).                                                                                                    |
| Reboot from Last<br>Configuration       | Reboots the device using the current settings in permanent memory, including any changes you just committed.                                                             |
| Reboot from<br>Backup<br>Configuration  | Reboots the device using settings stored<br>in backup memory. These are the settings<br>that were in effect before you committed<br>new settings in the current session. |
| Reboot from<br>Default<br>Configuration | Reboots the device to default settings<br>provided by your ISP or the manufacturer.<br>Choosing this option erases any custom<br>settings.                               |

## **Quick Configuration**

The Quick Configuration page allows you to quickly configure your RTA100+ ADSL Modem/Router for Internet connection. Your ISP should provide you with the necessary information to complete the quick setup.

To quickly configure the system, go to **Home** > **Quick Configuration**. The Quick Configuration page displays.

| Quick Configuration Use this page to quickly configure the system. |                       |  |
|--------------------------------------------------------------------|-----------------------|--|
| ATM Interface:                                                     |                       |  |
| Operation Mode:                                                    | Enabled 💌             |  |
| Encapsulation:                                                     | PPPoE LLC             |  |
| VPI:                                                               | 0                     |  |
| VCI:                                                               | 36                    |  |
| Bridge:                                                            | Disabled 💌            |  |
| IGMP:                                                              | Disabled 💌            |  |
| IP Address:                                                        | 0 0 0 0               |  |
| Subnet Mask:                                                       | 0 0 0 0               |  |
| Default Route:                                                     | Enabled 💌             |  |
| Gateway IP Address:                                                | 0 0 0 0               |  |
| PPP                                                                |                       |  |
| Username:                                                          | cisco                 |  |
| Password:                                                          | ****                  |  |
| Use DNS:                                                           | ⊙ Enable<br>⊖ Disable |  |
| DNS                                                                |                       |  |
| Primary DNS Server:                                                | 0 0 0 0               |  |
| Secondary DNS Server:                                              | 0 0 0 0               |  |
|                                                                    |                       |  |
| Submit Delete                                                      | Cancel Help           |  |

Enter the provided fields as below.

| Field         | Description                                                                                        |
|---------------|----------------------------------------------------------------------------------------------------|
| ATM Interface | Select the ATM interface you want to use (usually <b>atm-0</b> ) for this connection.              |
| Operation     | Select Yes.                                                                                        |
| Mode          | If set to <b>No</b> , the device cannot provide Internet connectivity for your network.            |
| Encapsulation | Select the connection type your ISP uses to<br>communicate with your RTA100+ ADSL<br>Modem/Router. |

| Field                            | Description                                                                                                    |
|----------------------------------|----------------------------------------------------------------------------------------------------|
| VCI and VPI                      | Enter the VPI/VCI values given by your ISP.                                                                                                    |
| Bridge                           | This setting enables or disables bridging<br>between the RTA100+ ADSL Modem/Router<br>and your ISP. Your ISP may also refer to this<br>using "RFC 1483" or "Ethernet over ATM". |
| IGMP                             | This setting enables or disables the Internet<br>Group Management Protocol. Contact your<br>ISP whether to enable this setting.                                                 |
| IP Address<br>and Subnet<br>Mask | If your ISP has assigned a public IP address to your LAN, enter the IP address and the associated subnet mask in the boxes provided.                                            |
|                                  | Otherwise keep the default 0.0.0.0/0.0.0.0.                                                                                                    |
| Default Route                    | When enabled, the IP address specified above will be used as the default route for your LAN.                                                                                    |
| Gateway IP<br>Address            | Specify the IP address that identifies the ISP server through which your Internet connection will be routed.                                                                    |
| Username<br>and<br>Password      | If you select PPP as the Encapsulation type,<br>enter the username and password you use to<br>log in to your ISP.                                                               |
| Use DNS                          | Click Enable to turn on the DNS forwarding<br>service, which forwards to your LAN PCs the<br>DNS server addresses that your PPP<br>connections learns from your ISP.            |
|                                  | This option can only be used when the<br>RTA100+ ADSL Modem/Router acts as a<br>DHCP server for your LAN.                                                                       |
| Primary/                         | You may just keep the default 0.0.0.0.                                                                                                    |
| Secondary<br>DNS Server          | If you enter the Primary and Secondary DNS<br>addressed given by your ISP, these DNS<br>servers will be used in addition to any DNS<br>servers discovered automatically.        |

After completing the required settings, click **Submit**.

Then go to **Admin** > **Commit & Reboot** and click **Commit** to store your changes to permanent memory.

## Quick Configuration Examples

### RFC 1483 Bridge

| ATM Interface:                           |                                                 |  |  |
|------------------------------------------|-------------------------------------------------|--|--|
| Operation Mode:                          | Enabled 💌                                       |  |  |
| Encapsulation:                           | 1483 Bridged IP VC-Mux 💽                        |  |  |
| VPI:                                     | 0                                               |  |  |
| VCI:                                     | 36                                              |  |  |
| Bridge:                                  | Enabled -                                       |  |  |
| IGMP:                                    | Disabled -                                      |  |  |
| IP Address:                              |                                                 |  |  |
| Subnet Mask:                             | 0 0 0                                           |  |  |
| Default Route:                           | Disabled -                                      |  |  |
| Gateway IP Address:                      | 0 0 0 0                                         |  |  |
| le le le le le le le le le le le le le l | РРР                                             |  |  |
| Username:                                |                                                 |  |  |
| Password:                                |                                                 |  |  |
| Use DNS:                                 | <ul> <li>○ Enable</li> <li>○ Disable</li> </ul> |  |  |
| DNS                                      |                                                 |  |  |
| Primary DNS Server:                      |                                                 |  |  |
| Secondary DNS Server:                    |                                                 |  |  |

#### RFC 2364 PPPoA

| ATM Interface:        | 0 -                                             |  |
|-----------------------|-------------------------------------------------|--|
| Operation Mode:       | Enabled 💌                                       |  |
| Encapsulation:        | PPPoA LLC                                       |  |
| VPI:                  | 0                                               |  |
| VCI:                  | 36                                              |  |
| Bridge:               | Disabled 💌                                      |  |
| IGMP:                 | Enabled -                                       |  |
| IP Address:           |                                                 |  |
| Subnet Mask:          |                                                 |  |
| Default Route:        | Enabled 💌                                       |  |
| Gateway IP Address:   |                                                 |  |
| F                     | РР                                              |  |
| Username:             | cisco                                           |  |
| Password:             | ****                                            |  |
| Use DNS:              | <ul> <li>€ Enable</li> <li>C Disable</li> </ul> |  |
| DNS                   |                                                 |  |
| Primary DNS Server:   |                                                 |  |
| Secondary DNS Server: | 0 0 0                                           |  |

RFC 1577 Router

| ATM Interface:        | 0 -                                             |  |  |
|-----------------------|-------------------------------------------------|--|--|
| Operation Mode:       | Enabled 💌                                       |  |  |
| Encapsulation:        | 1483 Routed IP LLC(1577) -                      |  |  |
| VPI:                  |                                                 |  |  |
| VCI:                  | 36                                              |  |  |
| Bridge:               | Disabled 💌                                      |  |  |
| IGMP:                 | Enabled -                                       |  |  |
| IP Address:           | 10 100 17 89                                    |  |  |
| Subnet Mask:          | 255 255 255 248                                 |  |  |
| Default Route:        | Enabled 💌                                       |  |  |
| Gateway IP Address:   | 10 100 17 94                                    |  |  |
| 1                     | орр                                             |  |  |
| Username:             |                                                 |  |  |
| Password:             |                                                 |  |  |
| Use DNS:              | <ul> <li>€ Enable</li> <li>C Disable</li> </ul> |  |  |
| DNS                   |                                                 |  |  |
| Primary DNS Server:   |                                                 |  |  |
| Secondary DNS Server: |                                                 |  |  |

# 7 Basic Configuration

The chapter provides you with the basic configurations to get your device run and have your network connected to the Internet.

The instructions assume that the device is not predefined with any ATM VC, PPP and IPoA settings. For each connection method, example parameters are given for your better understanding. You should consult with your IPS to determine your connection mode and enter the actual values provided by your ISP.

Your device may already be preconfigured with the necessary settings to get your network connected to the Internet. Contact your ISP to determine whether you should change any existing values.

#### **Bridge Mode**

#### Part 1: Configuring the RTA100+ ADSL Modem/Router

1. Creating an ATM VC interface.

| page alspiays.        |          |  |  |
|-----------------------|----------|--|--|
| ATM VC - Add          |          |  |  |
| Basic Information     |          |  |  |
| VC Interface:         | aal5-0 💌 |  |  |
| VPI: 0                |          |  |  |
| VCI:                  | 33       |  |  |
| Mux Type:             |          |  |  |
| Max Proto per AAL5: 2 |          |  |  |
|                       |          |  |  |
| Submit Cancel         | Help     |  |  |

a. Select **Bridging** > **ATM VC** > **Add**. The ATM VC-Add page displays.

b. Enter the provided fields as below.

| Field              | Description                                                                |
|--------------------|----------------------------------------------------------------------------|
| VC Interface       | Select a VC interface from the available interfaces, e.g., <i>aal5-0</i> . |
| VPI/VCI            | Enter the VPI/VCI values given by your ISP,e.g., <b>8/35</b> .             |
| Мих Туре           | Select <b>LLC</b> or <b>VC</b> as required by your ISP.                    |
| Max Proto per AAL5 | Keep the default <b>2</b> .                                                |

After entering the fields above, click Submit.

- c. When confirmation page appears, click Close.
- d. You will return to the **ATM VC Configuration** table and see the newly added ATM VC entry.

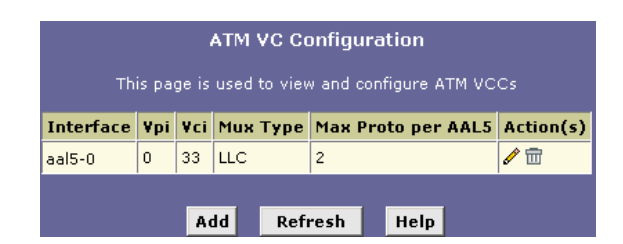

#### 2. Creating an EoA interface.

a. Select **Bridging** > **RFC1483 Interface (EoA)** > **Add** to add a new EoA interface.

| EOA Interface - Add |                                                 |  |  |
|---------------------|-------------------------------------------------|--|--|
| EOA Information     |                                                 |  |  |
| EOA Interface:      | eoa-0 🗸                                         |  |  |
| Interface Sec Type: | Public -                                        |  |  |
| Lower Interface:    | aal5-0 💌                                        |  |  |
| Conf. IP Address:   |                                                 |  |  |
| Netmask:            |                                                 |  |  |
| Use DHCP:           | <ul> <li>C Enable</li> <li>⑥ Disable</li> </ul> |  |  |
| Default Route:      | <ul> <li>€ Enable</li> <li>C Disable</li> </ul> |  |  |
| Gateway IP Address: |                                                 |  |  |
| Submit Cancel Help  |                                                 |  |  |

b. Enter the provided fields as below.

| Field              | Description                                                                                                    |
|--------------------|----------------------------------------------------------------------------------------------------|
| EOA Interface      | Select an EoA interface from the available interfaces, e.g., <i>eoa-0</i> .                                          |
| Interface Sec Type | Public.                                                                                                    |
| Lower Interface    | Select the ATM VC interface<br>you created in Step 1, e.g.,<br><i>aal5-0</i> .                                       |
| Config. IP         | 0.0.0.0/0.0.0.0.                                                                                                    |
| Address/Netmask    | To use the device as a bridge,<br>you don't need to set the IP<br>address and subnet mask.<br>Just keep the default. |
| Use DHCP           | Disable                                                                                                    |
| Default Route      | Disable                                                                                                    |
| Gateway IP Address | Leave it empty. You don't need to set the gateway.                                                                   |

After entering the fields above, click Submit.

- c. When confirmation page appears, click **Close**.
- d. You will return to the **EOA** table and see the newly added EOA entry.

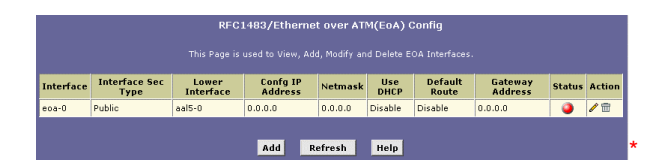

- 3. Enable Bridging function.
  - a. Select **Bridging** > **Bridging** page to display the Bridge Configuration page.
  - Select eth-0 from the list and click Add. If the device's USB port is connected to a PC, select usb-0 and click Add.
  - c. Select the EOA interface to be used (e.g. **eoa-0**) from the drop-down list, and then click **Add**.

| Bridge Configuration                                 |                    |      |              |                        |  |  |  |  |  |  |
|------------------------------------------------------|--------------------|------|--------------|------------------------|--|--|--|--|--|--|
| Use this page to Add and Modify Bridging information |                    |      |              |                        |  |  |  |  |  |  |
| 147 417 1- 147 417                                   | g Enable           |      | Disable      |                        |  |  |  |  |  |  |
| WAN TO WAN                                           | Briaging:<br>ZIPB: | o En | able<br>able | o Disable<br>O Disable |  |  |  |  |  |  |
|                                                      | Interface          | Name | Action       |                        |  |  |  |  |  |  |
|                                                      | eth-0              |      |              |                        |  |  |  |  |  |  |
|                                                      | eth-0              |      | Add          |                        |  |  |  |  |  |  |
| Submit                                               | Cancel             |      | Refresh      | Help                   |  |  |  |  |  |  |

d. Set the Bridging item to **Enable** and click **Submit**. A confirmation page display to confirm your changes.

#### 4. LAN configuration.

- a. Select Bridging > LAN Config.
- b. Don't modify the settings; just keep the default shown as the figure below:

| LAN Co            | nfiguration                                              |
|-------------------|----------------------------------------------------------|
|                   | etermines how your device is identified on the network.  |
| LAN Co            | nfiguration                                              |
| System Mode:      | Routing And Bridging                                     |
| Get LAN Address:  | Manual     External DHCP Server     Internal DHCP Server |
| LAN IP Address:   | 192 168 1 1                                              |
| LAN Network Mask: | 255 255 255 0                                            |
| IGMP:             | <ul> <li>C Enable</li> <li>() Disable</li> </ul>         |
|                   |                                                          |
| USB Co            | nfiguration                                              |
| USB IP Address:   | 192 168 1 2                                              |
| USB Network Mask: | 255 255 255 0                                            |
| IGMP:             | <ul> <li>C Enable</li> <li>⑦ Disable</li> </ul>          |
| Submit Cancel     | Refresh Help                                             |

5. Commit your changes.

Select **Admin > Commit & Reboot** and click **Commit** to store your changes to permanent memory.

#### Part 2: Check your connection status.

The WAN Interface item should display the interface you created to communicate with your ISP. A green ball in the Status field indicates a successful connection.

| System View             |                               |                          |               |                  |                  |                      |         |  |  |  |  |
|-------------------------|-------------------------------|--------------------------|---------------|------------------|------------------|----------------------|---------|--|--|--|--|
|                         |                               |                          |               |                  |                  |                      |         |  |  |  |  |
| Device                  |                               |                          | DSL           |                  |                  |                      |         |  |  |  |  |
|                         | Model: Titanium               |                          | Oper          | rational Status: | Showtime/Data    |                      |         |  |  |  |  |
| H/W Version: 810012     |                               | Last State: 0x0          |               |                  |                  |                      |         |  |  |  |  |
|                         | S/W Version: VIK-1.38.021206a |                          | DSL Version:  |                  | T93.3.23         |                      |         |  |  |  |  |
| Serial Number: 12345678 |                               | 123456789abcdx           |               | Standard:        |                  | Multimode            |         |  |  |  |  |
| Mode:                   |                               | Routing And Bridging     |               | Up               |                  | Down                 |         |  |  |  |  |
| Up Time:                |                               | 0:1:22                   |               | Speed            | Latency          | Speed                | Latency |  |  |  |  |
| Time:                   |                               | Wed Jan 01 00:01:20 2003 |               | 768 Kbps         | Fast 8128 Kbps F |                      | Fast    |  |  |  |  |
|                         | Time Zone: GMT                |                          |               |                  |                  |                      |         |  |  |  |  |
| Dayligh                 | t Saving Time:                | OFF                      |               |                  |                  |                      |         |  |  |  |  |
|                         | Name:                         |                          |               |                  |                  |                      |         |  |  |  |  |
|                         | Domain Name:                  | •                        |               |                  |                  |                      |         |  |  |  |  |
|                         |                               |                          | WAN In        | terfaces         |                  |                      |         |  |  |  |  |
| Interface               | Encansulation                 | ID Addross               | Mask          | Gatemax          | Lower Interface  | VPI/VCI              | Stars   |  |  |  |  |
| 003-0                   | Bridged                       | 0.0.0.0                  | 0.0.0.0       | 0.0.0.0          | aal5=0           | 0/35                 |         |  |  |  |  |
| eba-b Bhoged 0.0.0.0    |                               |                          | 0.0.0.0       | 10 0.0.0.0       |                  | 0/33                 |         |  |  |  |  |
| LAN Toborfuso           |                               |                          |               |                  |                  |                      |         |  |  |  |  |
| Interface               | Mac Address                   | IP Address               | Mask          | Lower Interface  | Speed            | Duplex               | Status  |  |  |  |  |
| eth-0                   | 00:85:A0:01:01:00             | 192.168.1.1              | 255.255.255.0 |                  | Auto             | Auto                 | 0       |  |  |  |  |
| ush-0                   |                               | 192.168.1.2              | 255.255.255.0 |                  |                  | -                    | à       |  |  |  |  |
|                         | 1                             | 1                        | 1             |                  |                  |                      | -       |  |  |  |  |
| Services Summary        |                               |                          |               |                  |                  |                      |         |  |  |  |  |
| Interface               | NAT                           | IP Filter                | RIP           | DHCP Relay       | DHCP Client      | DHCP Server          | IGMP    |  |  |  |  |
| eth-0                   | 🗹 inside                      | ~                        | ×             | ×                | ×                | ~                    | ×       |  |  |  |  |
| eca-O                   | 🗸 outside                     | ~                        | ×             | ×                | ×                | ×                    | ×       |  |  |  |  |
| usb-0                   | 🗹 inside                      | ~                        | ×             | ×                | ×                | <ul> <li></li> </ul> | ×       |  |  |  |  |
|                         |                               |                          |               |                  |                  |                      |         |  |  |  |  |
| Modify Refresh Help     |                               |                          |               |                  |                  |                      |         |  |  |  |  |
|                         |                               |                          |               |                  |                  |                      |         |  |  |  |  |

#### Part 2: Configuring the PC.

#### Option 1: Your PC uses the IP given by your ISP.

If this is the case, configure your PC to use the static IP given by your ISP, for example:

IP address: 10.100.16.2

Subnet mask: 255.255.255.0

#### Default gateway: 10.100.16.254

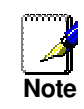

With the configuration above, your PC should be able to access the Internet now but will lose the local connection to the device's LAN port. If you want to configure the RTA100+ ADSL Modem/Router via the Web browser again, you should re-configure the PC to **192.168.1.x** to be in the same subnet of the device's LAN port.

## Option 2: Your client use PPPoE software to connect to your ISP.

Just keep your PC's setting as a DHCP client and execute the PPPoE software to make the connection.
# **PPP** Connection Mode

Part 1: Configuring the RTA100+ ADSL Modem/Router

- 1. Creating an ATM VC interface.
  - a. Select **Routing**> **ATM VC** > **Add** to display ATM VC-Add page.

| ATM VC - Add        |          |  |  |  |
|---------------------|----------|--|--|--|
| Basic Informat      | ion      |  |  |  |
| VC Interface:       | aal5-0 💌 |  |  |  |
| VPI:                | 0        |  |  |  |
| VCI:                | 35       |  |  |  |
| Mux Type:           | VC -     |  |  |  |
| Max Proto per AAL5: | 2        |  |  |  |
|                     |          |  |  |  |
| Submit Cancel       | Help     |  |  |  |

b. Enter the provided fields as below.

| Field              | Description                                                                |
|--------------------|----------------------------------------------------------------------------|
| VC Interface       | Select a VC interface from the available interfaces, e.g., <i>aal5-0</i> . |
| VPI/VCI            | Enter the VPI/VCI values given by your ISP,e.g., <b>8/35</b> .             |
| Mux Type           | For PPPoE, select LLC.                                                     |
|                    | For PPPoA, select VC.                                                      |
| Max Proto per AAL5 | Keep the default 2.                                                        |
|                    |                                                                            |

After entering the fields above, click Submit.

- c. When confirmation page appears, click **Close**.
- d. You will return to the **ATM VC Configuration** table and see the newly added ATM VC entry.

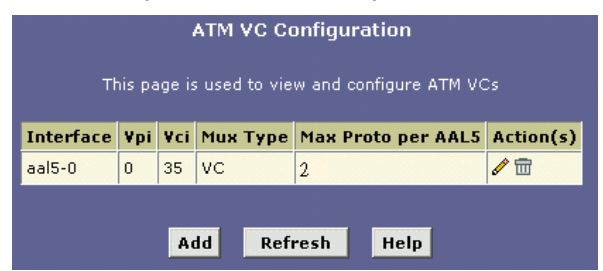

- 2. Creating a PPP interface.
  - a. Select **Routing** > **PPP** > **Add** to add a new PPP interface.

| PPP Interface - Add |                                                 |  |  |
|---------------------|-------------------------------------------------|--|--|
| Basic Infor         | mation                                          |  |  |
| PPP Interface:      | ppp-1 🔹                                         |  |  |
| ATM VC:             | aal5-0 💌                                        |  |  |
| Interface Sec Type: | Public -                                        |  |  |
| Status:             | Start 💽                                         |  |  |
| Protocol:           | <ul> <li>PPPoA</li> <li>PPPoE</li> </ul>        |  |  |
| Service Name:       |                                                 |  |  |
| Use DHCP:           | <ul> <li>○ Enable</li> <li>○ Disable</li> </ul> |  |  |
| Use DNS:            | <ul> <li>Enable</li> <li>Disable</li> </ul>     |  |  |
| Default Route:      | <ul> <li>Enable</li> <li>Disable</li> </ul>     |  |  |
| Security Info       | rmation                                         |  |  |
| Security Protocol:  | ⊙ PAP<br>○ CHAP                                 |  |  |
| Login Name:         | user                                            |  |  |
| Password:           | ****                                            |  |  |
| Submit Cancel Help  |                                                 |  |  |

b. Enter the provided fields as below.

| Field              | Description                                                                                                    |
|--------------------|----------------------------------------------------------------------------------------------------|
| PPP Interface      | Select a PPP interface from the available interfaces, e.g., <i>ppp-0</i> .                                                                                                |
| ATM VC             | Select the ATM VC you created in step 1, e.g., <i>aal5-0</i> .                                                                                                    |
| Interface Sec Type | Public                                                                                                    |
| Status             | Select Start or StartOnData.                                                                                                    |
|                    | <b>Start</b> – To establish connection<br>whenever you turn on the<br>RTA100+ ADSL Modem/Router.                                                                          |
|                    | StartOnData – To establish<br>connection whenever the device<br>gets request to connect to the<br>Internet, such as when you open<br>browser requesting for web<br>pages. |
| Protocol           | <b>PPPoA</b> or <b>PPPoE</b> as required by your ISP.                                                                                                    |
| Service Name       | For <b>PPPoA</b> , no need to set up.                                                                                                    |
|                    | For <b>PPPoE</b> , enter the Service<br>Name if this is required by your<br>ISP. Otherwise leave it blank.                                                                |

| Field                   | Description                                                                                                    |
|-------------------------|----------------------------------------------------------------------------------------------------|
| Use DHCP                | Select <b>Disable</b> unless your ISP instructs you to enable this service.                                                                     |
| Use DNS                 | Enable                                                                                                    |
| Default Route           | Enable                                                                                                    |
| Security Protocol       | Select <b>PAP</b> or <b>CHAP</b> as required by your ISP.                                                                                       |
| Login Name/<br>Password | The login name and password given by your ISP.                                                                                                  |
|                         | Note that characters of colon ( : ),<br>semicolon ( ; ) and question mark<br>( ? ) are not allowed when<br>entering login name and<br>password. |

c. You will return to PPP Configuration page and see the new PPP interface. The Oper. Status **Link Up** indicates the link is currently up.

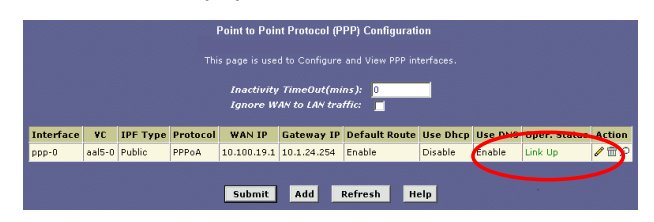

#### Part 2: Check your connection status.

The WAN Interface item should display the interface you created to communicate with your ISP. A green ball in the Status field indicates a successful connection.

|           |                   |                   | Syste                          | m View                |                     |             |         |  |
|-----------|-------------------|-------------------|--------------------------------|-----------------------|---------------------|-------------|---------|--|
|           | lise              | his name to met t | he summary on t                | he existing configura | tion of your device |             |         |  |
|           |                   |                   |                                |                       |                     |             |         |  |
|           | Dev               | vice              |                                |                       | DSL                 |             |         |  |
|           | Model:            | Titanium          |                                | Ope                   | rational Status:    | Showtime/Da | ta      |  |
|           | H/W Version:      | 810012            |                                |                       | Last State:         | 0×0         | ×0      |  |
|           | S/W Version:      | VIK-1.38.0212     | 206a                           |                       | DSL Version:        | T93.3.23    |         |  |
|           | Serial Number:    | 123456789abo      | :dx                            |                       | Standard:           | Multimode   |         |  |
|           | Mode:             | Routing And B     | ridging                        | u                     | p                   | Down        |         |  |
|           | Up Time:          | 0:1:22            |                                | Speed                 | Latency             | Speed       | Latency |  |
|           | Time:             | Wed Jan 01 00     | 0:01:20 2003                   | 768 Kbps              | Fast                | 8128 Kbps   | Fast    |  |
|           | Time Zone:        | GMT               |                                |                       |                     |             |         |  |
| Daylig    | pht Saving Time:  | OFF               |                                |                       |                     |             |         |  |
|           | Name:             | -                 |                                |                       |                     |             |         |  |
|           | Domain Name:      | -                 |                                |                       |                     |             |         |  |
|           |                   |                   | WAN IN                         | terfaces              |                     |             |         |  |
| Interface | Encanculation     | ID Addross        | Mack                           | Gatemay               | Lower Interface     | VPT/VCT     | Status  |  |
| nnn-0     | DDDaA             | 10 100 19 1       | 200 200 200 200 200            | 10.1.24.254           | aal5-0              | 0/25        | Juite   |  |
| opp-o     | PPPOA             | 10.100.19.1       | 9.1 255.255.255.255 10.1.24.25 |                       | dato o              |             |         |  |
|           |                   |                   |                                |                       |                     |             |         |  |
| Interface | Mac Address       | ID Addross        | Mack                           | Lower Interface       | Speed               | Dupley      | Status  |  |
| oth-0     | 00.85.00.01.01.00 | 192 168 1 1       | 255 255 255 0                  | Lower Interface       | auto.               | Auto        | G       |  |
| eti-o     | 00.03.40.01.01.00 | 102.100.1.1       | 255.255.255.0                  | -                     | AGG                 | Mato        |         |  |
| uso-u     | -                 | 192.100.1.2       | 255.255.255.0                  | -                     | -                   | -           | •       |  |
|           |                   |                   | Formicos                       | Summany.              |                     |             |         |  |
| Interface | NAT               | IP Filter         | RIP                            | DHCP Relay            | DHCP Client         | DHCP Server | IGMP    |  |
| eth-0     | ✓ inside          | ~                 | ×                              | ×                     | ×                   | ~           | ×       |  |
| ppp-0     | ✓ outside         | ~                 | ×                              | ×                     | ×                   | ×           | ×       |  |
| usb-0     | ✓ inside          | ~                 | ×                              | ×                     | ×                   | ~           | ×       |  |
|           |                   | 1                 |                                |                       |                     |             |         |  |
|           |                   |                   | Madifu D                       | for the state         |                     |             |         |  |
|           |                   | _                 | Mouny R                        | Help                  |                     |             |         |  |

# Part 3: Configuring the PC.

Keep your PC's setting as a DHCP client. No further configuration is required.

## **Router Connection Mode**

This section describes both RFC1577 and RFC1483 Router connection methods.

## Part 1: Configuring the RTA100+ ADSL Modem/Router

#### 1. Creating an ATM VC interface.

a. Select **Routing** > **ATM VC** > **Add** to add a new ATM VC interface.

| ATM VC - Add        |          |  |  |  |
|---------------------|----------|--|--|--|
| Basic Informat      | ion      |  |  |  |
| VC Interface:       | aal5-0 💌 |  |  |  |
| VPI:                | 0        |  |  |  |
| VCI:                | 34       |  |  |  |
| Мих Туре:           | LLC -    |  |  |  |
| Max Proto per AAL5: | 2        |  |  |  |
|                     | ·        |  |  |  |
| Submit Cancel       | Help     |  |  |  |

b. Enter the provided fields as below.

| Field                       | Description                                                                |
|-----------------------------|----------------------------------------------------------------------------|
| VC Interface                | Select a VC interface from the available interfaces, e.g., <i>aal5-0</i> . |
| VPI/VCI                     | Enter the VPI/VCI values given by your ISP, e.g., <b>8/35</b> .            |
| Mux Type                    | Select <b>LLC</b> or <b>VC</b> as required by your ISP.                    |
| Max Proto per AAL5          | Keep the default 2.                                                        |
| After entering the fields a | above, click <b>Submit</b> .                                               |

- c. When confirmation page appears, click Close.
- d. You will return to the **ATM VC Configuration** table and see the newly added ATM VC entry.

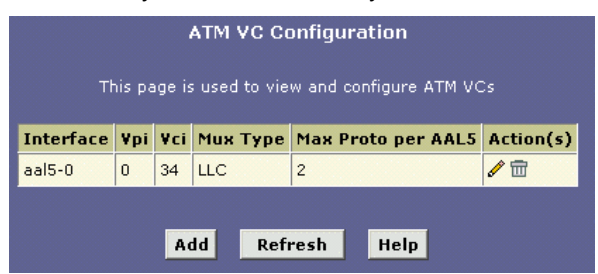

- 2. Creating an IPoA interface.
  - a. Select **Routing** > **IPoA** > **Add** to add a new IPoA interface.

| IPoA Interface - Add |                                                 |  |  |  |
|----------------------|-------------------------------------------------|--|--|--|
| IPoA Inf             | ormation                                        |  |  |  |
| IPoA Interface:      | ipoa-0 💌                                        |  |  |  |
| Conf. IP Address:    | 0 0 0 0                                         |  |  |  |
| Interface Sec Type:  | Public -                                        |  |  |  |
| Netmask:             | 0 0 0                                           |  |  |  |
| RFC 1577:            | ⊖ Yes<br>⊙ No                                   |  |  |  |
| Use DHCP:            | <ul> <li>C Enable</li> <li>⑦ Disable</li> </ul> |  |  |  |
| Default Route:       | <ul> <li>⊙ Enable</li> <li>○ Disable</li> </ul> |  |  |  |
| Gateway IP Address:  |                                                 |  |  |  |
| Submit Cancel Help   |                                                 |  |  |  |

- b. The ATM VC interface, e.g., aal5-0 should has been added to your lower interface.
- c. Then enter the fields below:

| Field                 | Description                                                                                        |
|-----------------------|----------------------------------------------------------------------------------------------------|
| IPoA Interface        | Select an IPoA interface from the available interfaces, e.g., <i>ipoa-0</i> .                      |
| Conf. IP<br>Address   | Enter the IP address given by your ISP, e.g., <b>10.100.17.89</b> .                                |
| Interface Sec<br>Type | Select the type of firewall protections that are in effect on the interface. e.g., <b>Public</b> . |
| Net Mask              | Enter the IP address given by your ISP, e.g., <b>255.255.255.248</b> .                             |
| RFC1577               | For RFC 1577-Classical IP and ARP over ATM, select <b>Yes</b> .                                    |
|                       | For RFC 1483 Router, select No.                                                                    |
| Use DHCP              | Disable                                                                                            |
| Default Route         | Enable                                                                                             |
| Gateway IP<br>Address | Enter the gateway IP address given by your ISP, e.g., <b>10.100.17.94</b> .                        |

After entering the fields above, click **Submit**.

- d. When confirmation page appears, click **Close**.
- e. You will return to the **IPoA Configuration** table and see the newly added IPoA entry.

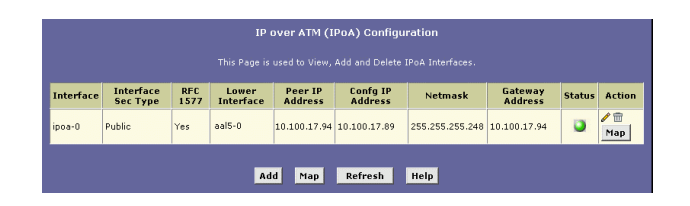

#### 3. Mapping IPoA interface to a lower interface.

In the **IPoA Configuration** table, locate the new IPoA entry and click **Map** in the Action column.

In IPoA Interface-Map page, from the drop-down list select the ATM VC you created in step 1 to be mapped to this IPoA interface and then click **Add**. Then click **Close** to exit the confirmation page.

| IPoA Interface - Map |            |        |  |  |
|----------------------|------------|--------|--|--|
| IPoA Map In          | formation  |        |  |  |
| IPoA Interface:      | ipoa-0     |        |  |  |
| Lower Interface:     | Lower I/F  | Action |  |  |
|                      | No Low I/F | l      |  |  |
|                      | aal5-0 💌   | Add    |  |  |
| Close                | Help       |        |  |  |

#### Part 2: Check your connection status.

The WAN Interface item should display the interface you created to communicate with your ISP. A green ball in the Status field indicates a successful connection.

|           |                   |               | Syste           | m View                |                  |                    |         |
|-----------|-------------------|---------------|-----------------|-----------------------|------------------|--------------------|---------|
|           |                   |               |                 |                       |                  |                    |         |
|           | Det               | vice          |                 |                       | DSL              |                    |         |
|           | Name:             | Titanium      |                 | Ope                   | rational Status: | Showtime/Da        | ta      |
|           | H/W Version:      | 810012        |                 |                       | Last State:      | 0×0                |         |
|           | S/W Version:      | VIK-1.38.021  | 206a            | DSL Version: T93.3.23 |                  |                    |         |
|           | Serial Number:    | 123456789ab   | odx             |                       | Standard:        | Multimode          |         |
|           | Mode:             | Routing And E | iridging        | u                     | lp.              | Down               |         |
|           | Up Time:          | 0:1:22        |                 | Speed                 | Latency          | Speed              | Latency |
|           | Time:             | Wed Jan 01 0  | 0:01:20 2003    | 768 Kbps              | Fast             | 8128 Kbps          | Fast    |
|           | Time Zone:        | GMT           |                 |                       |                  |                    |         |
|           | DST:              | OFF           |                 |                       |                  |                    |         |
|           | Host Name:        | -             |                 |                       |                  |                    |         |
|           | Domain Name:      | •             |                 |                       |                  |                    |         |
|           |                   |               |                 |                       |                  |                    |         |
|           |                   |               |                 | iterfaces             |                  |                    |         |
| Interface | Encapsulation     | IP<br>Address | Mask            | Gateway               | Lower Interface  | VPI/VCI            | Status  |
| ipoa-O    | Routed            | 10.100.17.89  | 255.255.255.248 | -                     | aal5-0           | 0/35               | 0       |
|           |                   |               |                 |                       |                  |                    | _       |
|           |                   |               | Lan II          | псеттасе              |                  |                    |         |
| Interface | Mac Address       | IP<br>Address | Mask            | Lower Interface       | Speed            | Duplex             | Status  |
| eth-0     | 00:85:A0:01:01:00 | 192.168.1.1   | 255.255.255.0   | -                     | Auto             | Auto               | ٢       |
| usb-0     | -                 | 192.168.1.2   | 255.255.255.0   | -                     | -                | -                  | ٢       |
|           |                   |               |                 |                       |                  |                    |         |
|           |                   |               | Services        | Summary               |                  |                    |         |
| Interface | NAT               | IP Filter     | RIP             | DHCP Relay            | DHCP Client      | <b>DHCP Server</b> | IGMP    |
| eth-0     | 🖌 inside          | ~             | ×               | ×                     | ×                | ~                  | ×       |
| usb-0     | 🗸 inside          | ~             | ×               | ×                     | ×                | ~                  | ×       |
| ipoa-0    | 🗸 outside         | ~             | ×               | ×                     | ×                | ×                  | ×       |
|           |                   |               |                 |                       |                  |                    |         |
|           |                   |               | Modifu D        | -for all Hala         |                  |                    |         |

# Part 3: Configuring the PC.

Keep your PC's setting as a DHCP client. No further configuration is required.

8

You can use Configuration Manager to define specific routes for your Internet and network data. This chapter provides instructions for creating routes.

Most users do not need to define IP routes. You may need to define routes if:

- Your network setup includes two or more networks or subnets.
- You connect to two or more ISP services.
- You connect to a remote corporate LAN.

# Viewing the IP Routing Table

To view the RTA100+ ADSL Modem/Router's routing table, select **Routing** > **IP Route**. The following page displays:

|                                         |                                      | IP Rot                         | ite Table                  |                                  |                                   |                      |
|-----------------------------------------|--------------------------------------|--------------------------------|----------------------------|----------------------------------|-----------------------------------|----------------------|
| resses of Internet<br>e device uses the | t destinations c<br>a Next Hop to ic | commonly ac<br>dentify the fir | cessed by y<br>st Internet | rour network.<br>router it shoul | When a comput<br>d contact to rou | er reque<br>te the d |
| Destination                             | Netmask                              | NextHop                        | IF Name                    | Route Type                       | Route Origin                      | Action               |
| 127.0.0.0 255                           | 5.0.0.0                              | 127.0.0.1                      | lo-0                       | Direct                           | Dynamic                           | <del>ش</del>         |
| 192.168.1.0 255                         | 5.255.255.0                          | 192.168.1.1                    | eth-0                      | Direct                           | Dynamic                           | <del>ش</del>         |
| 192.168.1.1 255                         | 5.255.255.255                        | 127.0.0.1                      | lo-0                       | Direct                           | Dynamic                           | <b>m</b>             |
| 192,168,1,2 255                         | 5.255.255.255                        | 127.0.0.1                      | lo-0                       | Direct                           | Dynamic                           | ŵ                    |

The IP Route Table includes routes that were predefined on the device, routes you may have added, and routes that the device has identified automatically through communication with other devices.

The routing table should reflect a default gateway, which directs outbound Internet traffic to your ISP. This default gateway is shown in the row containing destination address 0.0.0.

# **Adding IP Routes**

1. Select **Routing** > **IP Route** > **Add**. The IP Route – Add page displays:

| IP Route - Add         |             |  |  |  |
|------------------------|-------------|--|--|--|
| IP Route Information   |             |  |  |  |
| Destination:           | 0 0 0       |  |  |  |
| Netmask: 255 255 0     |             |  |  |  |
| Gateway/NextHop: 0 0 0 |             |  |  |  |
|                        |             |  |  |  |
| Submit                 | Cancel Help |  |  |  |

2. Specify the destination, network mask, and gateway or next hop for this route.

To create a route that defines the default gateway for your LAN, enter **0.0.0.0** in both the **Destination** and **Net Mask** fields. Enter your ISP's IP address in the **Gateway/NextHop** field.

You cannot specify the interface name, route type or route origin. These parameters are used only for routes that are identified automatically as the device communicates with other routing devices. For routes you create, the routing table displays system default values in these fields.

3. Click Submit.

The IP Routing Table will now display the new route.

4. Select Admin > Commit & Reboot and click Commit to save your changes to permanent storage.

# DHCP Configuration

You can configure your network and RTA100+ ADSL Modem/Router to use the Dynamic Host Configuration Protocol (DHCP). This chapter provides instructions for implementing DHCP on your network.

# RTA100+ ADSL Modem/Router DHCP Modes

The device can be configured as a DHCP server, DHCP relay agent, or, in some cases, a DHCP client.

- **DHCP server** It will maintain the pool of addresses and distribute them to your LAN computers. If the pool of addresses includes private IP addresses, you must also configure the Network Address Translation service, so that the private addresses can be translated to your public IP address on the Internet. Both DHCP server and NAT are enabled in the default configuration.
- DHCP relay agent If your ISP performs the DCHP server function for your network, then you can configure the device as a DHCP relay agent. When the RTA100+ ADSL Modem/Router receives a request for Internet access from a computer on your network, it contacts your ISP for the necessary IP information, and then relays the assigned information back to the computer.
- **DCHP Client** If you have another PC or device on your network that is already performing the DHCP server function, then you can configure the LAN port on the RTA100+ ADSL Modem/Router to be a DHCP client of that server.

# **Configuring DHCP Server**

#### Part 1. Creating IP address pools

1. Select LAN > DHCP Server. The DHCP Server Configuration page displays:

|                        | Dynamic H                                                                                                    | lost Configurat | ion Protocol ( | DHCP) Server Co | nfigura | tion      |
|------------------------|----------------------------------------------------------------------------------------------------|-----------------|----------------|-----------------|---------|-----------|
| e this page if y<br>Th | this page if you are using the device as a DHCP server. This page lists the IP address pools available to computers on your LAN.<br>The device distributes numbers in the pool to devices on your network as they request internet access. |                 |                |                 |         |           |
|                        | Start IP Address                                                                                                    | End IP Address  | Domain Name    | Gateway Address | Status  | Action(s) |
|                        | 192.168.1.3                                                                                                    | 192 168 1 34    |                | 0.0.0.0         | Enabled | 1000      |

Each pool you create displays in a row on the table on this page. You can create up to eight pools. In this example, one pool has been created for the LAN interface and another for the USB interface. Additional pools may be needed when the device is configured with multiple LAN interfaces.

2. To add an IP address pool, click Add.

| DHCP Server Pool - Add |    |       |     |      |         |
|------------------------|----|-------|-----|------|---------|
| DHCP Pool Information  |    |       |     |      |         |
| Start IP Address:      |    |       |     |      |         |
| End IP Address:        |    |       |     |      |         |
| Mac Address:           | 00 | :00   | :00 | :00  | 00: 00: |
| Netmask:               |    |       |     |      |         |
| Domain Name:           |    |       |     |      |         |
| Gateway Address:       | 0  | 0     | 0   | 0    |         |
| DNS Address:           | 0  | 0     | 0   | 0    |         |
| SDNS Address:          | 0  | 0     | 0   | 0    |         |
| SMTP Address:          | 0  | 0     | 0   | 0    |         |
| POP3 Address:          | 0  | 0     | 0   | 0    |         |
| NNTP Address:          | 0  | 0     | 0   | 0    |         |
| WWW Address:           | 0  | 0     | 0   | 0    |         |
| IRC Address:           | 0  | 0     | 0   | 0    |         |
| WINS Address:          | 0  | 0     | 0   | 0    |         |
| SWINS Address:         | 0  | 0     | 0   | 0    |         |
|                        |    |       |     |      | -       |
| Submit                 |    | Cance | el  | Help |         |

#### The DHCP Server Pool – Add page displays.

The *Start IP Address*, *End IP Address*, *Net Mask*, and *Gateway Address* fields are required; the others are optional.

| Field                     | Description                                                                                                    |
|---------------------------|----------------------------------------------------------------------------------------------------|
| Start/End IP<br>Addresses | Specify the lowest and highest addresses in the pool.                                                                                                    |
| Mac Address               | Allows you to assign a specific IP<br>address to a specific computer, identified<br>by this MAC address. If this is the case,<br>you must have specified the same IP<br>address in both the Start/End IP Address<br>fields. |
| Net Mask                  | Specifies the associated subnet mask of the IP address in this range.                                                                                                    |
| Domain Name               | The domain name to be used by DHCP clients.                                                                                                    |
| Gateway<br>Address        | The address of the default gateway.<br>Typically, it is the device's LAN port IP<br>address.                                                                                                    |
| DNS                       | The IP address of the DNS Server . Its typically located with your ISP.                                                                                                    |
| SDSNSWINS<br>(optional)   | The IP addresses of devices that<br>perform various services for DHCP<br>clients.                                                                                                    |

#### 3. Click Submit.

A confirmation page displays to indicate that the pool has been added successfully.

4. Click **Close** to return to the DHCP Configuration page.

#### Part 2. Enabling DHCP Server Mode

 Select LAN > DHCP Mode, from the DHCP Mode drop-down list, select DHCP Server, and then click Submit.

| Dynamic Host Configuration Protocol (DHCP) Configuration                                                                                                    |  |  |  |
|----------------------------------------------------------------------------------------------------|--|--|--|
| Use this page to set and configure the Dynamic Host Configuration Protocol mode for your device. With DHCP, IP addresses for your<br>LAN are administered and distributed as needed by this device or an ISP device. See help for a detailed explanation of DHCP. |  |  |  |
| DHCP Mode: DHCP Server                                                                                                    |  |  |  |
| Submit Cancel Refresh Help                                                                                                    |  |  |  |

A page displays to confirm the change.

2. Select Admin > Commit & Reboot and click Commit to save your changes to permanent storage.

#### Part 3. Configuring your PCs as DHCP clients

For each computer that you want to configure to receive IP information automatically, configure the TCP/IP properties to "Obtain an IP address automatically" (the actual text may vary depending on your operating system).

#### **Modifying Address Pools**

Select LAN > DHCP Server and then click the modify icon on the DHCP pool which you want to modify. The DHCP Server Pool – Modify page displays:

| DHCP Server Pool - Modify |                                                 |        |  |  |  |
|---------------------------|-------------------------------------------------|--------|--|--|--|
| DHCP                      | DHCP Pool Information                           |        |  |  |  |
| Start IP Address:         | 192.168.1.3                                     |        |  |  |  |
| End IP Address:           | 192.168.1.34                                    |        |  |  |  |
| Netmask:                  | 255.255.255.0                                   |        |  |  |  |
| Domain Name:              |                                                 |        |  |  |  |
| Status :                  | <ul> <li>⊙ Enable</li> <li>○ Disable</li> </ul> |        |  |  |  |
|                           | Excluded IP Address                             | Action |  |  |  |
| Excluded IP:              | No Excluded IP!                                 |        |  |  |  |
|                           | 192 168 1 3                                     | Add    |  |  |  |
| Submit Cancel Help        |                                                 |        |  |  |  |

When modifying an address pool, you are **only** allowed to:

- Change the domain name associated with the pool.
- Disable/enable the IP address pool.
- Exclude IP addresses within its range from distribution. To excluded an IP address, enter it in the fields provided and click **Add**.

If you want to change other attributes, you must delete the pool and create a new one.

After entering your changes, click **Submit** and be sure to use the Commit feature to save your changes to permanent memory.

#### Viewing Current DHCP Address Assignments

To view a table of all current IP address assignments, select LAN > DHCP Server > Address Table. The DHCP Server Address Table is as below:

| DHCP Server Address Table |               |                   |             |              |                   |
|---------------------------|---------------|-------------------|-------------|--------------|-------------------|
| IP Address                | Netmask       | Mac Address       | Pool Start  | Address Type | Time Remaining    |
| 192.168.1.3               | 255.255.255.0 | 00:10:60:90:1A:8D | 192.168.1.3 | Dynamic      | 2587715 Second(s) |
| 192.168.1.101             | 255.255.255.0 | 00:05:5D:A6:3E:E9 | 192.168.1.3 | Dynamic      | 2587696 Second(s) |
| Close Refresh Help        |               |                   |             |              |                   |

### **Configuring DHCP Relay**

#### Part 1. Defining the DHCP relay interface(s)

1. Select LAN > DHCP Relay. The DHCP Relay Configuration page displays:

| Dynamic Hos                                                                       | t Configuration Protocol (DHCP                                                                            | ) Relay Configuration                                                                                    |
|-----------------------------------------------------------------------------------|----------------------------------------------------------------------------------------------------|----------------------------------------------------------------------------------------------------|
| As a DHCP relay agent, when a computer<br>the addresses back to the computers. Th | request Internet access, the device rec<br>is table lists each interface on the device<br>port is listed. | uests an IP address from your ISP, and then relays<br>that relays data from your ISP. Typically, the LAN |
| L.                                                                                | HCP Server Address: 0 0                                                                                   | 0                                                                                                    |
|                                                                                   | Interfaces Running DHCP Relay                                                                             | Action                                                                                                   |
|                                                                                   | ppp-0                                                                                                    |                                                                                                    |
|                                                                                   | eth-0 💌                                                                                                   | Add                                                                                                    |
|                                                                                   |                                                                                                    |                                                                                                    |
|                                                                                   | Submit Cancel Refresh                                                                                     | Help                                                                                                    |

This page provides a text box for entering the IP address of your ISP's DHCP server and a table that lists the interfaces on your RTA100+ ADSL Modem/Router that can relay DHCP information.

2. Type the IP address of your ISP's DHCP server in the fields provided.

If you do not have this number, it is not essential to enter it here. Requests for IP information from your LAN will be passed to the default gateway, which should route the request appropriately.

- 3. If the interface named eth-0 is not already displaying, select it from the drop-down list and click **Add**.
- 4. Click Submit.

A page displays to confirm your changes.

#### Part 2. Enabling DHCP relay mode

 Select LAN > DHCP Mode, from the DHCP Mode drop-down list, select DHCP Relay, and then click Submit.

A page displays to confirm the change.

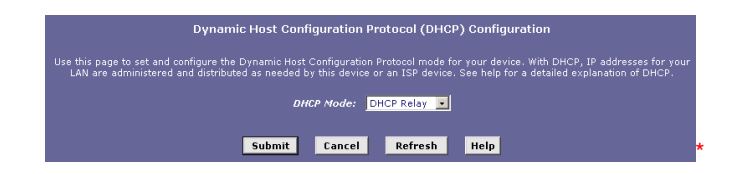

2. Select Admin > Commit & Reboot and click Commit to save your changes to permanent storage.

#### Part 3. Configuring your PCs as DHCP clients

For each computer that you want to configure to receive IP information automatically, configure the TCP/IP properties to "Obtain an IP address automatically" (the actual text may vary depending on your operating system).

# **10** NAT Configuration

This chapter provides an overview of Network Address Translation (NAT) and instructions for modifying the default configuration on your device.

# Your Default NAT Setup

By default, NAT is enabled, with an *network address port translation* (napt) rule configured that translates any private address on the LAN side to your ISP-assigned public IP address on the WAN side.

# **Viewing Your NAT Configuration**

To view your NAT settings, select **Services** > **NAT**. The NAT Configuration page displays:

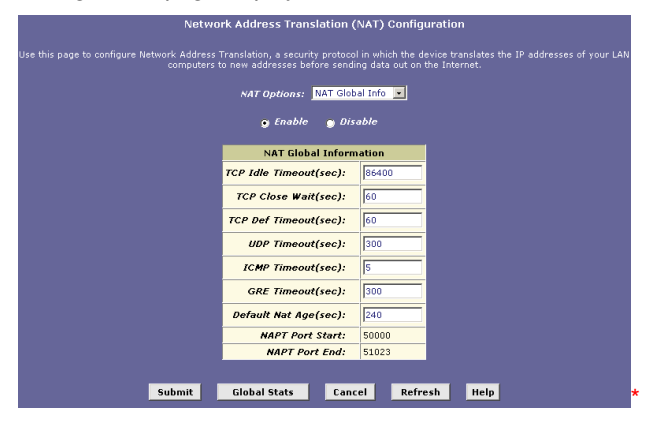

The NAT Global Information table contains the following fields:

| Field                                                                  | Description                                                                                                    |
|------------------------------------------------------------------------|----------------------------------------------------------------------------------------------------|
| TCP Idle Timeout (sec<br>TCP Close Wait (sec)<br>TCP Def Timeout (sec) | When a NAT rule is in effect on a TCP session in the <b>active</b> state, the session will timeout if no packets are received for the time specified in <b>TCP Idle Timeout</b> . |
|                                                                        | When in the TCP session's closing<br>sate, the session will timeout if no<br>packets are received for the time<br>specified in <b>TCP Close Wait</b> .                            |
|                                                                        | When in the TCP session's establishing state, the session will timeout if no packets are received for the time specified in <b>TCP Def Timeout</b> .                              |
| UDP Timeout (sec)                                                      | Same as TCP Idle Timeout, but for                                                                                                    |

| Field                 | Description                                                                                                    |
|-----------------------|----------------------------------------------------------------------------------------------------|
|                       | UDP packets.                                                                                                    |
| ICMP Timeout (sec)    | Same as TCP Idle Timeout, but for ICMP packets.                                                                                   |
| GRE Timeout (sec)     | Same as TCP Idle Timeout, but for GRE packets.                                                                                    |
| Default Nat Age (sec) | For all other NAT translation sessions,<br>the number of seconds after which a<br>translation session will no longer be<br>valid. |
| NAPT Port Start/End   | When an napt rule is defined, the source ports will be translated to sequential numbers in this range.                            |

If you change any values, click **Submit**, and then commit your changes to permanent system memory.

You can click **Global Stats** to view accumulated data on how many NAT rules have been invoked and how much data has been translated. A page similar to the one below displays:

| NAT Rule Clobal Statistics                   |            |
|----------------------------------------------|------------|
|                                              |            |
| Total NAT Sessions                           |            |
| Total Translation Sessions:                  | 0 Sessions |
| Sessions For FTP ALG:                        | 0 Sessions |
| Sessions For SNMP ALG:                       | 0 Sessions |
| Sessions For Real Audio ALG:                 | 0 Sessions |
| Sessions For Remote-Command-Session:         | 0 Sessions |
| Number Of L2TP Ala Sessions:                 | 0 Sessions |
| Number Of MIRC Ala Sessions:                 | 0 Sessions |
| Number Of ICO Ala Sessions:                  |            |
| Number of CICME dia Sessions.                | 0 Sessions |
|                                              | 0 Sessions |
| Number of H323 Q931 Alg Sessions:            | U Sessions |
| Number Of H323 RAS Alg Sessions:             | U Sessions |
| Number Of H323 H245 Alg Sessions:            | 0 Sessions |
| Number Of H323 RTP Alg Sessions:             | 0 Sessions |
| Number Of ICQ TCP Alg Sessions:              | 0 Sessions |
| Number Of CUSEEME UDP Alg Sessions:          | 0 Sessions |
| Number Of PPTP Alg Sessions:                 | 0 Sessions |
| Number Of RTSP Alg Sessions:                 | 0 Sessions |
| Number Of Timbuktu Alg Sessions:             | 0 Sessions |
| Translation Statistic                        |            |
| Packets w/o Matching Translation Rules:      | 0 Packets  |
| Number Of In-Packets Translated:             | 0 Packets  |
| Number Of Out-Packets Translated:            | 0 Packets  |
| Number Of Fragments Processed:               | 0 Packets  |
| Active NAT Sessions                          | 1          |
| Active Translation Sessions:                 | 0 Sessions |
| Active Rules:                                | 0 Sessions |
| Active Session Using FTR ALG                 |            |
| Active Session Using SHMP ALC:               | 0 Seccione |
| Active Session Using Shime ALG.              | 0 Sessions |
| Active session using Real Addio AEG:         | U Sessions |
| Active Session Using Remote-Command-Session: | U Sessions |
| Active Session Using L2TP ALG:               | 0 Sessions |
| Active Session Using MIRC ALG:               | 0 Sessions |
| Active Session Using ICQ ALG:                | 0 Sessions |
| Active Session Using CUCME ALG:              | 0 Sessions |
| Active Session Using H323 Q931 ALG:          | 0 Sessions |
| Active Session Using H323 RAS ALG:           | 0 Sessions |
| Active Session Using H323 H245 ALG:          | 0 Sessions |
| Active Session Using H323 RTP ALG:           | 0 Sessions |
| Active Session Using ICQ TCP ALG:            | 0 Sessions |
| Active Session Using CUSEEME UDP ALG:        | 0 Sessions |
| Active Session Using PPTP ALG:               | 0 Sessions |
| Active Session Using RTSP ALG:               | 0 Sessions |
| Active Session Using Timbuktu AIG:           | 0 Sessions |
|                                              |            |
| Clear Close Refresh Help                     |            |
| cical close kellesii Help                    |            |

# Viewing NAT Rules and Rule Statistics

To view the NAT Rules currently defined on your system, select **Services** > **NAT** > **NAT Rule Entry**. The NAT Rule Configuration page displays:

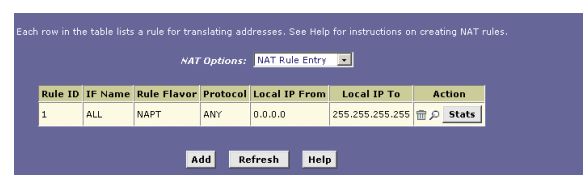

To view data on how often a specific NAT rule has been used, click **Stats**. A page similar to the one below displays:

| NAT Rule Statistics                                  |  |  |  |
|------------------------------------------------------|--|--|--|
| NAT Rule Statistic                                   |  |  |  |
| Rule ID: 1                                           |  |  |  |
| Total Number of Translation w/ This Rule: 0 Sessions |  |  |  |
| Total Number of Inbound Packets w/ This Rule: 0      |  |  |  |
| Total Number of Outbound Packets w/ This Rule: 0     |  |  |  |
| NAT Rule Status                                      |  |  |  |
| Active Translation w/ This Rule: 0 Sessions          |  |  |  |
| Clear Close Refresh Help                             |  |  |  |

The statistics show how many times this rule has been invoked and how many currently active sessions are using this rule.

# **Viewing Current NAT Translations**

To view a list of NAT translations that have recently been performed and which remain in effect (for any of the defined rules), select **Services** > **NAT** > **NAT Translations**. The NAT Translations page displays:

| NAT Options: NAT Translations - |         |           |          |          |               |           |        |
|---------------------------------|---------|-----------|----------|----------|---------------|-----------|--------|
| Trans Index                     | Rule ID | Interface | Protocol | Alg Type | NAT Direction | Entry Age | Action |
| No NAT Translations!            |         |           |          |          |               |           |        |
|                                 |         |           |          |          |               |           |        |
| Refresh Help                    |         |           |          |          |               |           |        |

For each current NAT translation session, the table contains the following fields:

| Field         | Description                                                                                                    |
|---------------|----------------------------------------------------------------------------------------------------|
| Trans Index   | The sequential number assigned to the IP session used by this NAT translation session.                                                                                                    |
| Rule ID       | The ID of the NAT rule invoked.                                                                                                    |
| Interface     | The device interface on which the NAT rule was invoked (from the rule definition).                                                                                                    |
| Protocol      | The IP protocol used by the data packets that are undergoing translations (from the rule definition) Example: TCP, UDP, ICMP.                                                                         |
| ALG Type      | The <i>Application Level Gateway</i> (ALG), if any, that was used to enable this NAT translation (ALGs are special settings that certain applications require in order to work while NAT is enabled). |
| NAT Direction | The direction (incoming or outgoing) of the translation (from the port definition).                                                                                                    |
| Entry Age     | The elapsed time, in seconds, of the NAT translation session.                                                                                                    |

### Adding NAT Rules

This section explains how to create rules for the various NAT flavors.

# The napt rule: Translating between private and public IP addresses

The NAT flavor napt was used in your default configuration. The napt flavor translates all LAN-side private source IP addresses to a single public IP address. It also translates the source port numbers to port numbers that are defined on the NAT Global Configuration page.

1. Select Services > NAT > NAT Rule Entry > Add.

| NAT Rule - Add       |                 |  |  |
|----------------------|-----------------|--|--|
| NAT Rule Information |                 |  |  |
| Rule Flavor:         | NAPT            |  |  |
| Rule ID:             |                 |  |  |
| IF Name:             | ALL             |  |  |
| Local Address From:  | 0 0 0 0         |  |  |
| Local Address To:    | 255 255 255 255 |  |  |
| Global Address:      |                 |  |  |
| Submit Cancel Help   |                 |  |  |

2. Click the Rule ID drop-down list to assign a number to the rule.

The Rule ID determines the order in which rules are invoked (the lowest numbered rule is invoked first, and so on). In some cases, two or more rules may be defined to act on the same set of IP addresses. Once a data packet matches a rule, the data is acted upon according to that rule and is not subjected to higher-numbered rules.

- 3. In the Rule Flavor drop-down list, select **NAPT**, if necessary.
- From the IFName drop-down list, select the interface on the RTA100+ ADSL Modem/Router to which this rule applies.

Typically, NAT rules apply to communication between your LAN and the Internet. Because the device uses the WAN interface (named *ppp-0* or *eoa-0*) to connect your LAN to your ISP, it is the usual IFName selection.

- 5. Select a protocol to which this rule applies, or choose **ALL** if the rule applies to all data.
- In the Local Address From/To fields, type the starting and ending IP addresses, respectively, of the range of private address you want to be translated. Or, type the same address in both fields to specify a single value.

If all LAN addresses should be translated, specify 0.0.0.0 and 255.255.255.255 respectively.

If you use non-sequential private addresses, you can create an additional napt rule for each separate range of addresses.

7. When you have completed entering all information, click **Submit**.

A page displays to confirm the change.

8. Click **Close** to return to the NAT Configuration page.

The new rule should display in the NAT Rule table.

- 9. On the NAT Configuration page, ensure that the **Enable** radio button is turned on.
- 10. On the NAT Configuration page, click Submit.

A page displays to confirm your changes.

11. Select Admin > Commit & Reboot and click Commit to save your changes to permanent storage.

#### The rdr rule: Allowing external access to a LAN computer

You can create an rdr rule to make a computer on your LAN, such as a Web or FTP server, available to Internet users without requiring you to obtain a public IP address for that computer. The computer's private IP address is translated to your public IP address in all incoming and outgoing data packets.

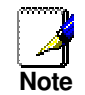

Without an rdr rule (or bimap rule), the RTA100+ ADSL Modem/Router blocks attempts by external computers to access your LAN computers.

| NAT Rule - Add                 |                        |  |  |
|--------------------------------|------------------------|--|--|
| NAT Rule 1                     | Information            |  |  |
| Rule Flavor:                   | RDR 💌                  |  |  |
| Rule ID:                       |                        |  |  |
| IF Name:                       | ALL                    |  |  |
| Protocol:                      | ANY -                  |  |  |
| Local Address From:            |                        |  |  |
| Local Address To:              |                        |  |  |
| Global Address From:           | 0 0 0 0                |  |  |
| Global Address To:             | 0 0 0 0                |  |  |
| Destination Port From:         | Any other port 🔹 0     |  |  |
| Destination Port To:           | Any other port 🔹 65535 |  |  |
| Local Port: Any other port 🔽 0 |                        |  |  |
| Submit Cancel Help             |                        |  |  |

Follow these instructions to add an rdr rule.

- 1. Display the NAT Rule Add Page, choose a Rule ID, and select **RDR** as the Rule Flavor.
- 2. Select the interface and, if desired, a protocol that this rule applies to.
- In the Local Address From/To fields, type the same private IP address, or the lowest and highest addresses in a range:
  - If you type the same IP address in both fields, incoming traffic that matches the criteria of this rule will be redirected to that IP address.
  - If you type a range of addresses, incoming traffic will be redirected to any available computer in that range. This option would typically be used for load balancing, whereby traffic is distributed among several redundant servers.
- 4. In the **Global Address From/To** fields, type the public IP address assigned to you by your ISP.

If you have multiple WAN interfaces, in both fields type the IP address of the interface to which this rule applies. This rule will not be enforced for data that arrives on WAN interfaces not specified here.

If you have multiple WAN interfaces and want the rule to be enforced on a range of them, type the starting and ending IP addresses of the range.

5. Enter a destination addresses (or a range) and port ID (or a range) as criteria for incoming traffic.

Depending on which other fields you define in this step, incoming traffic that meets this criteria will be redirected to the address(es) specified in step 3 (assuming it comes through the interface specified in step 2).

 Enter a starting and ending IP address in the Destination Address From/To fields if incoming traffic destined for these addresses should be redirected.

You can also enter a single address in both fields.

- Enter a starting and ending port number in the Destination Port From/To fields if incoming traffic destined for these port types should be redirected to the address(es) specified in step 3. Or, enter the same address in both fields.
- 6. If the publicly accessible LAN computer uses a non-standard port number for the type of traffic it receives, type the non-standard port number in the **Local Port** field.

#### The basic rule: Performing 1:1 translations

The basic flavor translates the private (LAN-side) IP address to a public (WAN-side) address, like napt rules. However, unlike napt rules, basic rules do not also translate the port numbers in the

packet header; they are passed through untranslated. Therefore, the basic rule does not provide the same level of security as the napt rule.

The figure below shows the fields used for adding a basic rule.

| NAT Rule - Add       |                 |  |  |  |
|----------------------|-----------------|--|--|--|
| NAT Rule Information |                 |  |  |  |
| Rule Flavor:         | BASIC -         |  |  |  |
| Rule ID:             |                 |  |  |  |
| IF Name:             | ALL             |  |  |  |
| Protocol:            | ANY -           |  |  |  |
| Local Address From:  |                 |  |  |  |
| Local Address To:    | 255 255 255 255 |  |  |  |
| Global Address From: | 0 0 0 0         |  |  |  |
| Global Address To:   | 0 0 0 0         |  |  |  |
| Submit Cancel Help   |                 |  |  |  |

- 1. Display the NAT Rule Add Page, choose a Rule ID, and select **BASIC** as the Rule Flavor.
- 2. Select the interface and, if desired, a protocol that this rule applies to.
- In the Local Address From/To fields, type the starting and ending IP addresses that identify the range of private address you want to be translated. Or, type the same address in both fields.

If you specify a range, each address will be translated in sequence to a corresponding address in a range of global addresses (which you specify in step 4).

4. In the **Global Address From/To** fields, type the starting and ending address that identify the pool of public IP addresses to which to translate your private addresses. Or, type the same address in both fields (if you also specified a single address in step 3).

#### The filter rule: Configuring a basic rule with additional criteria

Like the basic flavor, the filter flavor translates public and private IP addresses on a one-to-one basis. The filter flavor extends the capability of the basic rule.

You can use the filter rule if you want an address translation to occur only when your LAN computers initiate access to specific destinations. The destinations can be identified by their IP addresses, server type (such as FTP or Web server), or both.

| NAT Rule - Add                              |                      |  |  |
|---------------------------------------------|----------------------|--|--|
| NAT Rule Inf                                | NAT Rule Information |  |  |
| Rule Flavor:                                | FILTER -             |  |  |
| Rule ID:                                    |                      |  |  |
| IF Name:                                    | ALL                  |  |  |
| Protocol:                                   | ANY -                |  |  |
| Local Address From:                         |                      |  |  |
| Local Address To:                           | 255 255 255 255      |  |  |
| Global Address From:                        |                      |  |  |
| Global Address To:                          |                      |  |  |
| Destination Address From:                   |                      |  |  |
| Destination Address To:                     | 255 255 255 255      |  |  |
| Destination Port From: Any other port 🔹 0   |                      |  |  |
| Destination Port To: Any other port 🗸 65535 |                      |  |  |
| Submit Cancel Help                          |                      |  |  |

- 1. Display the NAT Rule Add Page, choose a Rule ID, and select **FILTER** as the Rule Flavor.
- Select the interface and, if desired, a protocol that this rule applies to.
- In the Local Address From/To fields, type the starting and ending IP addresses that identify the range of private address you want to be translated. Or, type the same address in both fields.

If you specify a range, each address will be translated in sequence to a corresponding address in a range of global addresses (which you specify in step 4).

- 4. In the Global Address From/To fields, type the starting and ending address that identify the range of public IP addresses to translate your private addresses to. Or, type the same address in both fields (if you also specified a single address in step 3).
- Specify a Destination Address (or addresses), Destination Port (or ports), or both. You can specify a single value by entering that value in both fields.
  - Specify a destination address (or range) if you want this rule to apply only to outbound traffic to the address (or range).

If you enter only the network ID portion of the destination address, then the rule will apply to outbound traffic to all computers on network.

- Specify a destination ports (or range) if you want this rule to apply to any outbound traffic to the types of servers identified by that port number.
- Specify both a destination address (or range) and a destination port (or range) if you want this translation rule to apply to accesses to the specified server type at the specified location.

#### The bimap rule: Performing two-way translations

Unlike the other NAT flavors, the bimap flavor performs address translations in both the outgoing and incoming directions.

In the incoming direction, when the specified interface receives a packet destined to your public IP address, this address is translated to the private IP address of a computer on your LAN.

In the outgoing direction, the private source IP address in a data packet is translated to the LAN's public IP address.

Bimap rules can be used to provide external access to a LAN device. They do not provide the same level of security as rdr rules, because rdr rules also reroute incoming packets based on the port ID. Bimap rules do not account for the port number, and therefore allow external access regardless of the destination port type specified in the incoming packet.

| NAT Rule - Add  |               |  |  |
|-----------------|---------------|--|--|
| NAT Rule        | e Information |  |  |
| Rule Flavor:    | BIMAP -       |  |  |
| Rule ID:        |               |  |  |
| IF Name:        | ALL           |  |  |
| Local Address:  |               |  |  |
| Global Address: |               |  |  |
|                 |               |  |  |
| Submit          | Cancel Help   |  |  |

- 1. Display the NAT Rule Add Page, choose a Rule ID, and select **BIMAP** as the Rule Flavor.
- Select the interface and, if desired, a protocol that this rule applies to.
- 3. In the Local Address field, type the private IP address of the computer to which you are granting external access.
- In the Global Address field, type the address that you want to serve as the publicly known address for the LAN computer.

# The pass rule: Allowing specific addresses to pass through untranslated

You can create a pass rule to allow a range of IP addresses to remain untranslated when another rule would otherwise do so.

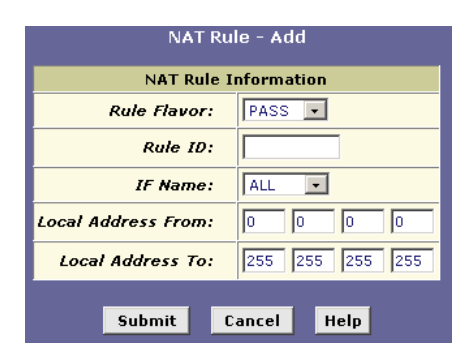

The pass rule must be assigned a rule ID that is a lower number than the ID assigned to the rule it is intended to pass. In you want a specific IP address or range of addresses to not be subject to an existing rule, say rule ID #5, then you can create a pass rule with ID #1 through 4.

- 1. Display the NAT Rule Add Page, choose a Rule ID, and select **Pass** as the Rule Flavor.
- 2. Select the interface and, if desired, a protocol that this rule applies to.
- 3. In the Local Address From and Local Address To fields, type the lowest and highest IP addresses that define the range of private address you want to be passed without translation.

If you want the pass rule to act on only one address, type that address in both fields.

# **11** Configuring DNS Server Addresses

This chapter describes how to configure DNS relay function on the RTA100+ ADSL Modem/Router.

# **DNS Relay Overview**

When performing DNS relay, the RTA100+ ADSL Modem/Router itself is not a DNS server, it forwards DNS requests from LAN PCs to a DNS server at the ISP. It then relays the DNS response to the PCs.

The RTA100+ ADSL Modem/Router learns DNS address in either or both of the following ways:

- Learned through PPP
- Configured on the RTA100+ ADSL Modem/Router

### **Configuring DNS Relay**

Follow these steps to configure DNS relay:

1. Configure the LAN PCs.

Just set the LAN PCs as DHCP clients of the RTA100+ ADSL Modem/Router.

 On the RTA100+ ADSL Modem/Router, go to LAN > DHCP Server, enter the LAN IP address (e.g., 192.168.1.1) or 0.0.0.0 as the DNS address in the DHCP server pool.

By default, 0.0.0.0 is already set as the DNS of the DHCP pool.

3. Determines how the router will learn the DNS server address:

Option 1: Using a PPP connection to learn the DNS

**Use DNS** must be enabled in the PPP interface properties.

Go to **Routing** > **PPP** and check the PPP interface details. If **Use DNS** is disabled, you must delete the interface and recreate it with the new setting.

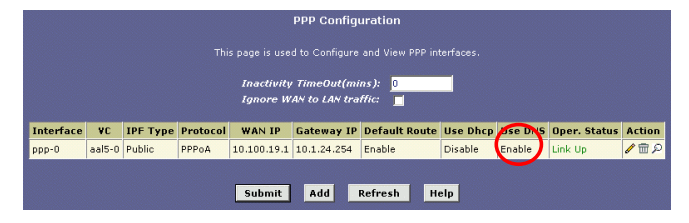

| PPP Interface - Detail |               |           |  |  |
|------------------------|---------------|-----------|--|--|
| Basic Information      |               |           |  |  |
| PPP                    | Interface:    | ppp-0     |  |  |
|                        | ATM VC:       | aal5-0    |  |  |
|                        | IPF Type:     | Public    |  |  |
|                        | Status:       | Start     |  |  |
|                        | Protocol:     | PPPoE     |  |  |
| Serv                   | ice Name:     | -         |  |  |
|                        | Use Dhcp:     | Disable   |  |  |
| <b>(</b>               | Use DNS:      | Enable    |  |  |
| Defa                   | ult Route:    | Enable    |  |  |
| Ope                    | er. Status:   | Link Down |  |  |
| Last F                 | ail Cause:    | VC down   |  |  |
|                        | PPP IP Status |           |  |  |
| WAN II                 | PAddress:     | 0.0.0.0   |  |  |
| Gateway II             | PAddress:     | 0.0.0.0   |  |  |
|                        | DNS:          | 0.0.0.0   |  |  |
| SDNS:                  |               | 0.0.0.0   |  |  |
| Security Information   |               |           |  |  |
| Security Protocol: PAP |               |           |  |  |
| Login Name: cisco      |               | cisco     |  |  |
|                        |               |           |  |  |
| Close                  | Refresh       | Help      |  |  |

## Option 2: Configuring DNS on the ADSL/Ethernet router

You can configure the DNS server address to be relayed on the router if one of the following circumstances applies:

- Not using PPP connection to the ISP (or a protocol other than PPP is used, such as EoA).
- You use PPP connection and **Use DNS** is already **enabled**. Then these configured addresses will be used in addition to those DNS addresses learned through PPP.
- You use PPP connection and **Use DNS** is **disabled**. Then these configured addresses will be used.

Follow these steps to configure DNS relay on the router:

(a) Go to **Service** > **DNS** to display the DNS Configuration page.

| Domain Name Service (DNS) Configuration                                                                                  |  |  |  |
|----------------------------------------------------------------------------------------------------|--|--|--|
| This page is used for adding and deleting DNS server ip addresses. User can also enable/disable DNS relay from this page |  |  |  |
| g Enable g Disable                                                                                                    |  |  |  |
| DNS Server IP Address Action                                                                                             |  |  |  |
| No DNS Entries!                                                                                                    |  |  |  |
|                                                                                                    |  |  |  |
|                                                                                                    |  |  |  |
| Submit Cancel Refresh Help                                                                                               |  |  |  |

- (b) Type the IP address of the DNS server in an empty row and click **Add**. Click the **Enable** radio button, and then click **Submit**.
- (c) Select Admin > Commit & Reboot and click Commit to save your changes to permanent storage.

# **12** RIP Configuration

Your RTA100+ ADSL Modem/Router can be configured to communicate with other routing devices to determine the best path for sending data to its intended destination. This chapter describes how to configure your RTA100+ ADSL Modem/Router to use one of these, called the Routing Information Protocol (RIP).

Most small home or office networks do not need to use RIP. You may want to configure RIP if any of the following circumstances apply to your network:

- Your network includes an additional router or RIP-enabled PC. The RTA100+ ADSL Modem/Router and the router will need to communicate via RIP to share their routing tables.
- Your network connects via the ADSL line to a remote network, such as a corporate network. In order for your LAN to learn the routes used within your corporate network, they should *both* be configured with RIP.
- Your ISP requests that you run RIP for communication with devices on their network.

# Configuring the RIP

1. Select to **Services** > **RIP**. The RIP Configuration page displays:

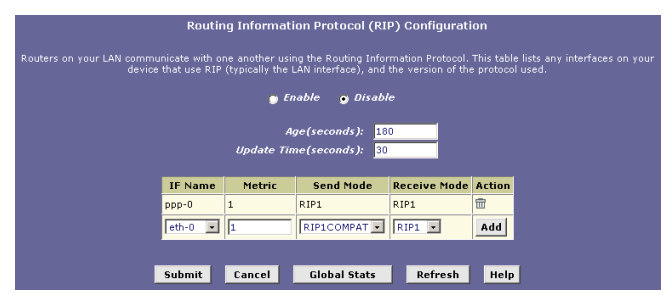

2. If necessary, change the **Age** and **Update** Time.

These are global settings for all interfaces that use RIP.

- *Age* is the amount of time in seconds that the device's RIP table will retain each route that it learns from adjacent computers.
- Update Time specifies how frequently the RTA100+ ADSL Modem/Router will send out its routing table its neighbors.
- 3. In the **IFName** column, select the interface on which you want to enable RIP.

For communication with RIP-enabled devices on your LAN, select eth-0 or the name of the appropriate virtual Ethernet interface.

For communication with your ISP or a remote LAN, select the corresponding ppp, eoa, or other WAN interface.

4. Select a metric value (hop count) for the interface. You can select any integer from 1 to 15.

#### 5. Select a Send and Receive Modes.

The Send Mode setting indicates the RIP version this interface will use when it sends its route information to other devices.

The Receive Mode setting indicates the RIP version(s) in which information must be passed to the RTA100+ ADSL Modem/Router in order for it to be accepted into its routing table.

RIP version 1 is the original RIP protocol. Select RIP1 if you have devices that communicate with this interface that understand RIP version 1 only.

RIP version 2 is the preferred selection because it supports "classless" IP addresses (which are used to create subnets) and other features. Select RIP2 if all other routing devices on the autonomous network support this version of the protocol.

6. Click Add.

The new RIP entry will display in the table.

- 7. Click the **Enable** radio button to enable the RIP feature.
- 8. When you are finished defining RIP interfaces, click **Submit**.

A page displays to confirm your changes.

9. Select Admin > Commit & Reboot and click Commit to save your changes to permanent storage.

# **Viewing RIP Statistics**

To view the RIP statistics, select Services > RIP > Global Stats:

| RIP Global Statistics                        |           |  |  |
|----------------------------------------------|-----------|--|--|
| RIP Active Sessions                          |           |  |  |
| Request Sent:                                | 0 Packets |  |  |
| Response Sent:                               | 0 Packets |  |  |
| Request Received:                            | 0 Packets |  |  |
| RIP Packets w/ Error                         |           |  |  |
| Packets Received w/ Bad Version:             | 0 Packets |  |  |
| Packets Received w/ Bad Address Family:      | 0 Packets |  |  |
| Packets Received w/ Bad Request Format:      | 0 Packets |  |  |
| Packets Received w/ Bad Metrics:             | 0 Packets |  |  |
| Packets Received w/ Bad Response Format:     | 0 Packets |  |  |
| Packets Received w/ Invalid Port:            | 0 Packets |  |  |
| Packets Rejected: 0                          |           |  |  |
| Response Received:                           | 0 Packets |  |  |
| Unknown Packets Received:                    | 0 Packets |  |  |
| Packets Received from Non-Neighbor Router:   | 0 Packets |  |  |
| Packets Rejected for Authentication Failure: | 0 Packets |  |  |
| Packets w/ Route Changed:                    | 0 Packets |  |  |
|                                              |           |  |  |
| Clear Close Refresh Help                     |           |  |  |

# **13** Filrewall, IP Filters and Blocked Protocols

# **Configuring Firewall**

Configuration Manager provides built-in firewall functions, enabling you to protect the system against denial of service (DoS) attacks and other types of malicious accesses to your LAN. You can also specify how to monitor attempted attacks, and who should be automatically notified.

### **Configuring Global Firewall Settings**

1. Select **Services** > **Firewall**. The Firewall Configuration page displays.

| FireWall Configuration                            |                       |  |  |  |
|---------------------------------------------------|-----------------------|--|--|--|
| This Page is used to view FireWall Configuration. |                       |  |  |  |
| Firewall Glob                                     | al Configuration      |  |  |  |
| Blacklist Status:                                 | ⊖ Enable<br>⊙ Disable |  |  |  |
| Blacklist Period(min):                            | 10                    |  |  |  |
| Attack Protection:                                | ⊖ Enable<br>⊙ Disable |  |  |  |
| DOS Protection:                                   | ⊖ Enable<br>⊙ Disable |  |  |  |
| Max Half open TCP Conn.:                          | 25                    |  |  |  |
| Max ICMP Conn.:                                   | 25                    |  |  |  |
| Max Single Host Conn.:                            | 75                    |  |  |  |
| Log Destination:                                  | ☐ Email<br>☑ Trace    |  |  |  |
| E-Mail ID of Admin 1:                             |                       |  |  |  |
| E-Mail ID of Admin 2:                             |                       |  |  |  |
| E-Mail ID of Admin 3:                             |                       |  |  |  |
|                                                   |                       |  |  |  |
| Black List                                        | Refresh Help          |  |  |  |

2. Configure any of the following settings:

| Field                     | Description                                                                                                    |
|---------------------------|----------------------------------------------------------------------------------------------------|
| Black List<br>Status      | If you want the device to maintain and use<br>a black list, click <i>Enable</i> . Click <i>Disable</i> if<br>you do not want to maintain a list. |
| Black List<br>Period(min) | Specifies the number of minutes that a<br>computer's IP address will remain on the<br>black list.                                                |

| Field                              | Description                                                                                                    |  |  |  |  |  |
|------------------------------------|----------------------------------------------------------------------------------------------------|--|--|--|--|--|
| Attack<br>Protection               | Select <i>Enable</i> to use the built-in firewall protections that prevent the following common types of attacks:                                                                                                    |  |  |  |  |  |
|                                    | <ul> <li>IP Spoofing: Sending packets over the<br/>WAN interface using an internal LAN<br/>IP address as the source address.</li> </ul>                                                                                                    |  |  |  |  |  |
|                                    | <ul> <li>Tear Drop: Sending packets that<br/>contain overlapping fragments.</li> </ul>                                                                                                    |  |  |  |  |  |
|                                    | <ul> <li>Smurf and Fraggle: Sending packets<br/>that use the WAN or LAN IP<br/>broadcast address as the source<br/>address.</li> </ul>                                                                                                    |  |  |  |  |  |
|                                    | <ul> <li>Land Attack: Sending packets that<br/>use the same address as the source<br/>and destination address.</li> </ul>                                                                                                    |  |  |  |  |  |
|                                    | • Ping of Death: Illegal IP packet length.                                                                                                    |  |  |  |  |  |
| DoS Protection                     | Click the Enable radio button to use the following denial of service protections:                                                                                                    |  |  |  |  |  |
|                                    | o SYN DoS                                                                                                    |  |  |  |  |  |
|                                    | • ICMP DoS                                                                                                    |  |  |  |  |  |
|                                    | <ul> <li>Per-host DoS protection</li> </ul>                                                                                                    |  |  |  |  |  |
| Max Half open<br>TCP<br>Connection | Sets the percentage of concurrent IP<br>sessions that can be in the half-open<br>state. In ordinary TCP communication,<br>packets are in the half-open state only<br>briefly as a connection is being initiated;<br>the state changes to active when packets<br>are being exchanged, or closed when the<br>exchange is complete. TCP connections in<br>the half-open state can use up the<br>available IP sessions. |  |  |  |  |  |
|                                    | If the percentage is exceeded, then the<br>half-open sessions will be closed and<br>replaced with new sessions as they are<br>initiated.                                                                                                    |  |  |  |  |  |
| Max ICMP<br>Connection             | Sets the percentage of concurrent IP sessions that can be used for ICMP messages.                                                                                                    |  |  |  |  |  |
|                                    | If the percentage is exceeded, then older<br>ICMP IP sessions will be replaced by new<br>sessions as the are initiated.                                                                                                    |  |  |  |  |  |
| Max Single<br>Host<br>Connection   | Sets the percentage of concurrent IP session that can originate from a single computer. This percentage should take into account the number of hosts on the LAN.                                                                                                    |  |  |  |  |  |

| Field                       | Description                                                                                                    |  |  |  |
|-----------------------------|----------------------------------------------------------------------------------------------------|--|--|--|
| Log<br>Destination          | Specifies how attempted violations of the firewall settings will be tracked. Records of such events can be sent via Ethernet to be handled by a system utility Ethernet to ( <i>Trace</i> ) or can e-mailed to specified administrators.                                                                                                    |  |  |  |
| E-mail ID of<br>Admin 1/2/3 | Specifies the e-mail addresses of the<br>administrators who should receive notices<br>of any attempted firewall violations. Type<br>the addresses in standard internet e-mail<br>address format, e.g.,<br><i>jxsmith@onecompany.com</i> .                                                                                                    |  |  |  |
|                             | The e-mail message will contain the time<br>of the violation, the source address of the<br>computer responsible for the violation, the<br>destination IP address, the protocol being<br>used, the source and destination ports,<br>and the number violations occurring the<br>previous 30 minutes. If the ICMP protocol<br>were being used, then instead of the<br>source and destination ports, the e-mail<br>will report the ICMP code and type. |  |  |  |

# 3. Click Submit.

4. Select Admin > Commit & Reboot and click Commit to save your changes to permanent storage.

# **IP Filter Configuration**

The IP filter feature enables you to create rules that control the forwarding of incoming and outgoing data between your LAN and the Internet. This chapter explains how to create IP filter rules.

#### **Viewing Your IP Filter Configuration**

Select Services > IP Filter. The IP Filter page displays:

| IP Filter Configuration                                                                                               |         |                              |           |                |        |               |                                              |                 |                |  |  |  |
|----------------------------------------------------------------------------------------------------|---------|------------------------------|-----------|----------------|--------|---------------|----------------------------------------------|-----------------|----------------|--|--|--|
| This Page is used to View and Modify IP Filter Global and Rule Configuration.                                         |         |                              |           |                |        |               |                                              |                 |                |  |  |  |
| Security Level: None 🔽 Public Default Action: Accept 🖵<br>Private Default Action: Deny I DMZ Default Action: Accept I |         |                              |           |                |        |               |                                              |                 |                |  |  |  |
| Rule<br>ID                                                                                                    | I/F     | Apply Stateful<br>Inspection | Direction | Rule<br>Action | In I/F | Log<br>Option | Rule Description                             | Oper.<br>Status | Action(s)      |  |  |  |
| 10                                                                                                    | ALL     | Disable                      | Incoming  | Deny           | N/A    | Disable       |                                              | ۲               | / 오 m<br>Stats |  |  |  |
| 20                                                                                                    | ALL     | Disable                      | Incoming  | Deny           | N/A    | Disable       | 1.Dest IP equal to<br>255.255.255.255        | ۲               | / 戸 📅<br>Stats |  |  |  |
| 30                                                                                                    | Private | Enable                       | Incoming  | Accept         | N/A    | Disable       |                                              | ۲               | / 오 m<br>Stats |  |  |  |
| 40                                                                                                    | Private | Enable                       | Outgoing  | Accept         | ALL    | Disable       | -                                            | ۲               | / 戸 📅<br>Stats |  |  |  |
| 50                                                                                                    | Private | Enable                       | Outgoing  | Accept         | DMZ    | Disable       | 1.Protocol eq UDP<br>2.Dest Port equal to 53 | ۲               | / 오 m<br>Stats |  |  |  |
| Submit Cancel Add Session Refresh Help                                                                                |         |                              |           |                |        |               |                                              |                 |                |  |  |  |

#### **Configuring IP Filter Global Settings**

The IP Filter Configuration page enables you to configure several global IP Filter settings, and displays a table showing all existing IP Filter rules. The global settings that you can configure are:

- Security Level: When *High* is selected, only those rules that are assigned a security value of *High* will be in effect. The same is true for the *Medium* and *Low* settings. When *None* is selected, IP Filtering is disabled.
- **Private/Public/DMZ Default Action:** This setting specifies a default action to be taken (**Accept** or **Deny**) on private, public, or DMZ-type device interfaces when they receive packets that *do not* match any of the filtering rules.
  - Public The interface connects to the Internet. e.g., PPP, EoA, and IPoA interfaces. Typically, the global setting for public interfaces is *Deny*, so that all accesses to your LAN initiated from external computers are denied (discarded at the public interface), except for those allowed by a specific IP Filter rule.
  - Private Typically, the global setting for private interfaces is **Accept**, so that LAN computers have access to the ADSL/Ethernet routers' Internet connection.
  - DMZ Refers to computers that are available for both public and in-network accesses (such as a company's public Web server). Packets received on a DMZ interface—a whether from a LAN or external source—are subject to a set of protections that is in between public and private interfaces. The global setting for DMZ-type interfaces may be set to **Deny** so that all attempts to access these servers are denied by default; the administrator may then configure IP Filter rules to allow accesses of certain types.

#### **Creating IP Filter Rules**

1. On the main IP Filter page, click **Add**. The IP Filter Rule – Add page displays:
| IP Filter Rule - Add          |                                                         |                         |                                                           |  |  |  |
|-------------------------------|---------------------------------------------------------|-------------------------|-----------------------------------------------------------|--|--|--|
|                               | g Enable g Disable                                      |                         |                                                           |  |  |  |
|                               | Basic Info                                              | rmation                 |                                                           |  |  |  |
| Rule ID:                      |                                                         | Action:                 | <ul> <li>Accept</li> <li>Deny</li> </ul>                  |  |  |  |
| Direction:                    | <ul> <li>Incoming</li> <li>Outgoing</li> </ul>          | Interface:              | ALL                                                       |  |  |  |
| In Interface:                 | ALL                                                     | Log Option:             | ⊖ Enable<br>⊙ Disable                                     |  |  |  |
| Security Level:               | ☐ High<br>☐ Medium<br>✔ Low                             | Blacklist Status:       | ⊖ Enable<br>⊙ Disable                                     |  |  |  |
| Log Tag:                      |                                                         |                         |                                                           |  |  |  |
| Start Time<br>(HH MM SS):     | 00 00 00                                                | End Time<br>(HH MM SS): | 23 59 59                                                  |  |  |  |
| . ,                           |                                                         |                         | 1                                                         |  |  |  |
| Src IP Address:               | any V                                                   |                         | 0 0 0                                                     |  |  |  |
| Dest IP Address:              | any V                                                   |                         | 0 0 0                                                     |  |  |  |
|                               |                                                         |                         |                                                           |  |  |  |
| Protocol:                     | any 💌 TCP 💌                                             |                         |                                                           |  |  |  |
| Apply Stateful<br>Inspection: |                                                         |                         |                                                           |  |  |  |
|                               |                                                         |                         |                                                           |  |  |  |
| Source Port:                  | any 💌                                                   | Any other port 💌        | Any other port 💌                                          |  |  |  |
| Dest Port:                    | any 💌                                                   | Any other port 💌        | Any other port 💌                                          |  |  |  |
| TCP Flag:                     | All                                                     |                         |                                                           |  |  |  |
|                               |                                                         |                         |                                                           |  |  |  |
| ICMP Type:                    | any 💌 Echo Reply                                        | ( <b>v</b>              |                                                           |  |  |  |
| ICMP Code:                    | any 🔽 0                                                 |                         |                                                           |  |  |  |
|                               |                                                         |                         |                                                           |  |  |  |
| IP Frag Pkt:                  | <ul> <li>C Yes</li> <li>C No</li> <li>Ignore</li> </ul> | IP Option Pkt:          | <ul> <li>○ Yes</li> <li>○ No</li> <li>③ Ignore</li> </ul> |  |  |  |
| Packet Size:                  | any 💌 D                                                 |                         |                                                           |  |  |  |
| TOD Rule Status :             | <ul> <li>Enable</li> <li>Disable</li> </ul>             |                         |                                                           |  |  |  |
|                               | Submit Ca                                               | ncel Help               |                                                           |  |  |  |

2. Enter or select data for each field that applies to your rule:

| Field     | Description                                                                                                    |
|-----------|----------------------------------------------------------------------------------------------------|
| Rule ID   | Rules are processed from lowest to<br>highest on each data packet, until a<br>match is found. It is recommended that<br>you assign rule IDs in multiples of 5 or<br>10 (e.g., <i>10, 20, 30</i> ) so that you leave<br>enough room between them for<br>inserting a new rule if necessary. |
| Action    | The action can be <i>Accept</i> (forward to destination) or <i>Deny</i> (discard the packet).                                                                                                    |
| Direction | <i>Incoming</i> refers to packets coming from the LAN, and <i>outgoing</i> refers to packets going to the Internet.                                                                                                    |
| Interface | The interface on which the rule will take effect.                                                                                                    |

| Field             | Description                                                                                                    |
|-------------------|----------------------------------------------------------------------------------------------------|
| In Interface      | The interface from which packets must<br>have been forwarded to the interface<br>specified in the previous selection. This<br>option is valid only for the outgoing<br>direction.                                                                                                    |
| Log Option        | When <i>Enabled</i> is selected, a log entry will be created on the system each time this rule is invoked.                                                                                                    |
| Security Level    | The security level that must be enabled<br>globally for this rule to take affect. A<br>rule will be active only if its security<br>level is the same as the globally<br>configured setting (shown on the main<br>IP Filter page). For example, if the rule<br>is set to Medium and the global firewall<br>level is set to Medium, then the rule will<br>be active; but if the global firewall level<br>is set to High or Low, then the rule will<br>be inactive. |
| Black List Status | Specifies whether or not a violation of<br>this rule will result in the offending<br>computer's IP address being added to<br>the Black List, which blocks the router<br>from forwarding packets from that<br>source for a specified period of time.                                                                                                    |
| Log Tag           | A description of up to 16 characters to<br>be recorded in the log in the event that<br>a packet violates this rule. Be sure to<br>set the Log Option to <i>Enable</i> if you<br>configure a Log Tag.                                                                                                    |
| Start/End Time    | The time range during which this rule is to be in effect, specified in military units.                                                                                                    |
| Src IP Address    | IP address criteria for the source<br>computer(s) from which the packet<br>originates. Use the following<br>expression to specify IP:                                                                                                    |
|                   | any: any source IP address.                                                                                                    |
|                   | lt: less than                                                                                                    |
|                   | Iteq: less than or equal to.                                                                                                    |
|                   | gt: greater than                                                                                                    |
|                   | eq: equal to                                                                                                    |
|                   | neq: not equal to                                                                                                    |
|                   | range: within the specified range, inclusive.                                                                                                    |
|                   | <b>out of range</b> : outside the specified range.                                                                                                    |
|                   | <b>self</b> : the IP address of the router<br>interface on which this rule takes<br>effect.                                                                                                    |

| Field           | Description                                                                                                    |
|-----------------|----------------------------------------------------------------------------------------------------|
| Dest IP Address | IP address rule criteria for the destination computer(s) (i.e., the IP address of the computer to which the packet is being sent).                                                                                                    |
|                 | In addition to the options described for<br>the Src IP Address field, the following<br>option is available:                                                                                                    |
|                 | <b>bcast</b> : Specifies that the rule will be<br>invoked for any packets sent to the<br>broadcast address for the receiving<br>interface. (The broadcast address is<br>used to send packets to all hosts on the<br>LAN or subnet connected to the<br>specified interface.) When you select<br>this option, you do not need to specify<br>the address, so the address fields are<br>dimmed.                                                                                                    |
| Protocol        | The basic IP protocol criteria that must<br>be met for rule to be invoked. Using the<br>options in the drop-down list, you can<br>specify that packets must contain the<br>selected protocol ( <i>eq</i> ), that they must<br>not contain the specified protocol ( <i>neq</i> ),<br>or that the rule can be invoked<br>regardless of the protocol ( <i>any</i> ). TCP,<br>UDP, and ICMP are commonly IP<br>protocols; others can be identified by<br>number from 0-255, as defined by<br>IANA. |
| Store State     | If this option is enabled, then <i>stateful filtering</i> is performed and the rule is also applied in the other direction on the given interface during an IP session.                                                                                                    |
| Source Port     | Port number criteria for the computer(s) from which the packet originates.                                                                                                    |
|                 | This field will be dimmed (unavailable for entry) if you have not specified a protocol criteria.                                                                                                    |
|                 | See the description of Src IP Address for the selection options.                                                                                                    |
| Dest Port       | Port number criteria for the destination<br>computer(s) (i.e., the port number of<br>the type of computer to which the<br>packet is being sent).                                                                                                    |
|                 | This field will be dimmed (unavailable<br>for entry) unless you have selected<br>TCP or UDP as the protocol.                                                                                                    |
|                 | See the description of Src IP Address for the selection options.                                                                                                    |

| Field       | Description                                                                                                    |  |  |
|-------------|----------------------------------------------------------------------------------------------------|--|--|
| TCP Flag    | Specifies whether the rule should apply<br>only to TCP packets that contain the<br>synchronous ( <i>SYN</i> ) flag, only to those<br>that contain the non-synchronous<br>( <i>NOT-SYN</i> ) flag, or to all TCP packets.<br>This field will be dimmed (unavailable<br>for entry) unless you selected TCP as<br>the protocol.                                                                                                    |  |  |
| ICMP Type   | Specifies whether the value in the type<br>field in ICMP packet headers will be<br>used as a criteria. The code value can<br>be any decimal value from 0-255. You<br>can specify that the value must equal<br>( <i>eq</i> ) or not equal ( <i>neq</i> ) the specified<br>value, or you can select <i>any</i> to enable<br>the rule to be invoked on all ICMP<br>packets. This field will be dimmed<br>(unavailable for entry) unless you<br>specify ICMP as the protocol. |  |  |
| ICMP Code   | Specifies whether the value in the code<br>field in ICMP packet headers will be<br>used as a criteria. The code value can<br>be any decimal value from 0-255. You<br>can specify that the value must equal<br>( <i>eq</i> ) or not equal ( <i>neq</i> ) the specified<br>value, or you can select <i>any</i> to enable<br>the rule to be invoked on all ICMP<br>packets. This field will be dimmed<br>(unavailable for entry) unless you<br>specify ICMP as the protocol. |  |  |
| IP Frag Pkt | Determines how the rule applies to IP packets that contain fragments. You can choose from the following options:                                                                                                    |  |  |
|             | • <b>Yes</b> : The rule will be applied only to packets that contain fragments.                                                                                                    |  |  |
|             | <ul> <li>No: The rule will be applied only to<br/>packets that do not contain<br/>fragments.</li> </ul>                                                                                                    |  |  |
|             | <ul> <li>Ignore: (Default) The rule will be<br/>applied to packets whether or not<br/>they contain fragments, assuming<br/>that they match the other criteria.</li> </ul>                                                                                                    |  |  |

| Field           | Description                                                                                                    |  |  |
|-----------------|----------------------------------------------------------------------------------------------------|--|--|
| IP Option Pkt   | Determines whether the rule should<br>apply to IP packets that have options<br>specified in their packet headers.                                                                            |  |  |
|                 | <ul> <li>Yes: The rule will be applied only<br/>to packets that contain header<br/>options.</li> </ul>                                                                                       |  |  |
|                 | <ul> <li>No: The rule will be applied only to<br/>packets that do not contain header<br/>options.</li> </ul>                                                                                 |  |  |
|                 | <ul> <li>Ignore: (Default) The rule will be<br/>applied to packets whether or not<br/>they contain header options,<br/>assuming that they match the other<br/>criteria.</li> </ul>           |  |  |
| Packet Size     | Specifies that the IP Filter rule will take affect only on packets whose size in bytes matches this criteria. ( $lt = less$ than, $gt = greater$ than, $lteq = less$ than or equal to. etc.) |  |  |
| TOD Rule Status | The Time of Day Rule Status<br>determines how the Start Time/End<br>Time settings are used.                                                                                                  |  |  |
|                 | • <b>Enable:</b> (Default) The rule is in effect for the specified time period.                                                                                                    |  |  |
|                 | • <b>Disable:</b> The rule is not in effect for the specified time period, but is effective at all other times.                                                                              |  |  |

3. When you are done selecting criteria, ensure that the **Enable** is selected and then click **Submit**.

If the security level of the rule matches the globally configured setting, a green ball in the Status column for that rule, indicating that the rule is now in effect. A red ball will display when the rule is disabled or if its security level is different than the globally configured level.

4. Ensure that the Security Level and Private/Public/DMZ Default Action settings on the IP Filter Configuration page are configured as needed, then click **Submit**.

A page displays to confirm your changes.

5. Select Admin > Commit & Reboot and click Commit to save your changes to permanent storage.

#### IP filter rule examples

**Example 1.** Blocking a specific computer on your LAN from using accessing web servers on the Internet:

1. Add a new rule for outgoing packets on the ppp-0 interface from any incoming interface (this would include the eth-0 and usb-0 interfaces, for example).

- 2. Specify a source IP address of the computer you want to block.
- 3. Specify the Protocol = *TCP* and enable the Store State setting.
- 4. Specify a destination port = *80*, which is the well-known port number for web servers.
- 5. Enable the rule by clicking the radio button at the top of the page.
- 6. Click **Submit** to create the rule.
- 7. On the IP Filter Configuration page, set the Security Level to the same level you chose for the rule, and set both the Private Default Action and the Public Default Action to *Accept*.
- 8. Click Submit and commit your changes.

**Example 2.** Blocking Telnet accesses to the device:

- 1. Add a new rule for packets incoming on the ppp-0 interface.
- 2. Specify that the packet must contain the TCP protocol, and must be destined for port 23, the well-known port number used for the Telnet protocol.
- 3. Enable the rule by clicking the radio button at the top of the page.
- 4. Click **Submit**. to create the rule, and commit your changes.

#### **Viewing IP Filter Statistics**

To view statistics on how many packets were accepted or denied for a rule, select **Services** > **IP Filter** > **Stats** in the row corresponding to the rule:

| IP Filter Rule - Statistics          |                   |   |      |       |  |
|--------------------------------------|-------------------|---|------|-------|--|
| IP Filt                              | er Rule Statistic | : |      |       |  |
|                                      | Rule ID: 10       |   |      |       |  |
| Number of Packets Maching this Rule: |                   |   |      | ckets |  |
|                                      |                   |   |      |       |  |
| Clear Clos                           | Refresh           | ŀ | lelp |       |  |

#### Managing Current IP Filter Sessions

To view all current IP sessions, select **Services** > **IP Filter** > **Session** to display the IP Filters Session page:

| IP Filter Session |                   |          |                   |                                  |            |                  |                    |                   |                    |               |
|-------------------|-------------------|----------|-------------------|----------------------------------|------------|------------------|--------------------|-------------------|--------------------|---------------|
| Session<br>Index  | Time to<br>expire | Protocol | I/F               | IP Address                       | Port       | In Rule<br>Index | In<br>Action       | Out Rule<br>Index | Out<br>Action      | Action<br>(s) |
| 1                 | 252               | UDP      | eth-<br>0<br>Self | 10.0.20.70<br>255.255.255.255    | 9830<br>69 | 30<br>0          | Accept<br>Unknown  | 30<br>0           | Accept<br>Unknown  | <b>a</b>      |
| 2                 | 60                | тср      | eth-<br>0<br>Self | 192.168.51.138<br>192.168.51.239 | 1721<br>80 | 30<br>0          | Accept<br>Unknown  | 30<br>0           | Accept<br>Unknown  | Ē             |
| 4                 | 132               | UDP      | eth-<br>0<br>Self | 192.168.51.120<br>192.168.51.255 | 138<br>138 | 30<br>0          | Accept<br>Unknown  | 30<br>0           | Accept<br>Unknown  | ŧ             |
| 8                 | 12                | UDP      | eth-<br>0<br>Self | 192.168.51.162<br>192.168.51.255 | 138<br>138 | 0<br>0           | Unknown<br>Unknown | 0<br>0            | Unknown<br>Unknown | Ē             |
| 13                | 122               | UDP      | eth-<br>0<br>Solf | 192.168.51.115<br>192.168.51.255 | 138<br>138 | 30<br>0          | Accept<br>Unknown  | 30<br>0           | Accept<br>Unknown  | <b>1</b>      |

The IP Filter Session table displays the following fields:

| Field                | Description                                                                                                    |
|----------------------|----------------------------------------------------------------------------------------------------|
| Session Index        | The ID assigned by the system to the IP session (all sessions, whether or not they are affected by an IP filter rule, are assigned a session index).   |
| Time to expire       | The number of seconds in which the<br>connection will automatically expire                                                                             |
| Protocol             | The underlying IP protocol used on the connection, such as TCP, UDP, IGMP, etc.)                                                                       |
| I/F                  | The interface on which the IP Filter rule is effective                                                                                                 |
| IP Address           | The IP addresses involved in the<br>communication. The first one shown is the<br>initiator of the communication.                                       |
| Port                 | The hardware addresses of the ports involved in the communication                                                                                      |
| In/Out Rule<br>Index | The number of the IP Filter rule that is applies to this session (assigned when the rule was created)                                                  |
| In/Out Action        | The action (accept, deny, or unknown), being taken on data coming into or going out on the interface. This action is specified in the rule definition. |

#### **To Block Specific Protocols**

The Blocked Protocols feature prevents the ADSL/Ethernet router from passing any data that uses a particular protocol. Unlike the IP Filter feature, you cannot specify additional criteria for blocked protocols, such as particular users or destinations.

Blocking certain protocols may disrupt or disable your network communication or Internet access. Use this feature unless you are certain that a particular protocol is not needed or wanted on your network.

To block specific protocols running across the system, select **Services** > **Blocked Protocols**. Check the protocol type you want to block and click **Submit**. Make sure to use commit feature to save your changes to the permanent memory.

**Blocked Protocols** Protocol Blocked PPPoE IP Multicast RARP AppleTalk NetBEUI IPX BPDU ARP IPV6 Multicast 📘 802.1.Q Submit Refresh Help

To unblock the specific protocol, uncheck the protocol and repeat the submit and commit task.

# **14** Administration Tasks

### Changing the System Date and Time

The device keeps a record of the current date and time, which it uses to calculate and report various performance data. You can select **Home** > **Modify** to change the date and time as required. You may also specify the host name and the domain name in the fields provided.

| System - Modify       |                            |  |  |
|-----------------------|----------------------------|--|--|
|                       | System Parameters          |  |  |
| Date:                 | Jan • 1 • 2002 •           |  |  |
| Time:                 | ☑ 2 • : 34 • : 41 •        |  |  |
| Time Zone:            | GMT +0000 Greenwich Mean 🔹 |  |  |
| Daylight Saving Time: | O ON<br>⊙ OFF              |  |  |
| Name:                 |                            |  |  |
| Domain Name:          |                            |  |  |
| Submit Cancel Help    |                            |  |  |

### Adding Login User ID/Changing Login Password

The first time you log into the Configuration Manager, you use the default user ID and password (*admin* and *admin*). The system allows two levels of privilege: Root and User. Root privilege allows you to change and commit the device's settings while user privilege is provided with read-only access right.

To add login User ID or change login password:

1. Select **Admin** > **User Config**. The User Configuration page displays.

|                                                    | Use                    | r Configu                    | ration                                |  |
|----------------------------------------------------|------------------------|------------------------------|---------------------------------------|--|
| This page displays user information. Use this page | to add/de<br>character | lete users a<br>s and is cas | nd change ;<br>e-sensitive.           |  |
|                                                    | User ID                | Privilege                    | Action(s)                             |  |
|                                                    | root                   | Root                         | e e e e e e e e e e e e e e e e e e e |  |
|                                                    |                        |                              |                                       |  |
|                                                    | Add                    | Refresh                      | Help                                  |  |

To modify the login password, click the modify icon in the Action(s) column and then change the current password.

| User Config - Modify |                      |  |  |
|----------------------|----------------------|--|--|
| User P               | assword Modification |  |  |
| User ID:             | root                 |  |  |
| Old Password:        |                      |  |  |
| New Password:        |                      |  |  |
| Confirm New:         |                      |  |  |
| Submit               | Cancel Help          |  |  |

To add a new login ID, click **Add** to display **User Config-Add** page. Then enter your settings in fields provided.

| User Config - Add    |                                            |  |
|----------------------|--------------------------------------------|--|
| New User Information |                                            |  |
| User ID:             |                                            |  |
| Privilege:           | <ul> <li>C Root</li> <li>O User</li> </ul> |  |
| Password:            |                                            |  |
| Confirm Password:    |                                            |  |
| Submit               | Cancel Help                                |  |

Note that both the user ID and password are case sensitive.

- 2. After making changes, click Submit.
- 3. Select Admin > Commit & Reboot and click Commit to save your changes to permanent storage.

#### Image Upgrade

This option allows you to upgrade the device to new firmware. After upgrading, your customized configuration will still exist and not reset to the factory defaults. To perform upgrade task, download required firmware file to your host PC and follow the steps below:

1. Click Browse to locate the firmware file.

The name of the upgrade file must be one of the following:

- TEImage.bin TEDsl.gsz TEAppl.gsz Filesys.bin TEPatch.bin
- Click Upload to start upgrade. After a few seconds, a message like the following should display (the file name may differ):

File: TEDsl.gsz successfully saved to the flash. Please reboot for the new image to take effect.

3. Power off the unit, wait a few seconds, and turn it on again to activate the new software.

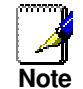

Do not interrupt the upgrade process otherwise it might cause damage to your router.

| Image Upgrade                                          |  |        |  |  |
|--------------------------------------------------------|--|--------|--|--|
| This page is used to upload a new image to the system. |  |        |  |  |
| Upgrade File:                                          |  | Browse |  |  |
| Upload Refresh Help                                    |  |        |  |  |

## Diagnostics

To perform diagnostics on specific ATM VC, select **Admin** > **Diagnostics**. Select the VC on which you want to execute diagnostics and then click **Submit**. The diagnostic result will displayed on this page. Note that only the VCs defined in the system will appear on the drop-down list.

| Diagnostics                                                 |         |      |  |  |
|-------------------------------------------------------------|---------|------|--|--|
| This name is used for performing diagnostics on the system. |         |      |  |  |
|                                                             |         |      |  |  |
| ATM VC: aal5-0 🔽                                            |         |      |  |  |
| Testing Connectivity to modem                               |         |      |  |  |
| Testing Ethernet connection                                 | UNKNOWN | Help |  |  |
| Testing ADSL line for sync                                  | UNKNOWN | Help |  |  |
| Testing Ethernet connection to ATM                          | UNKNOWN | Help |  |  |
| Testing Telco Connectivity                                  |         |      |  |  |
| Testing ATM OAM segment ping                                | UNKNOWN | Help |  |  |
| Testing ATM OAM end to end ping                             | UNKNOWN | Help |  |  |
| Testing ISP Connectivity                                    |         |      |  |  |
| Testing PPPoE server connectivity                           | UNKNOWN | Help |  |  |
| Testing PPPoE server session                                | UNKNOWN | Help |  |  |
| Testing authentication with server UNKNOWN                  |         | Help |  |  |
| Validating assigned IP address 0.0.0.0                      | UNKNOWN | Help |  |  |
| Testing Internet Connectivity                               |         |      |  |  |
| Ping default gateway 0.0.0.0                                | UNKNOWN | Help |  |  |
| Ping Primary Domain Name Server                             | UNKNOWN | Help |  |  |
| Query DNS for www.globespanvirata.com                       | UNKNOWN | Help |  |  |
| Ping www.globespanvirata.com                                | UNKNOWN | Help |  |  |
|                                                             |         |      |  |  |
| Submit Help                                                 |         |      |  |  |

#### **Port Settings**

The router's HTTP/Telnet/FTP service are accessible using the standard port number 80, 23 and 21 respectively. It is possible that you want to designate a publicly accessible HTTP, Telnet or FTP server on your LAN side and you want to shift the router's HTTP/Telnet/FTP service to use non-standard port number. If this is the case, select **Admin > Port Settings** to modify the port settings and click **Submit**. Then select **Admin > Commit & Reboot** and click **Commit** to save your changes to permanent storage.

Note that if you set the router's embedded HTTP/Telnet/FTP server to use non-standard port number, when accessing the embedded HTTP/Telnet/FTP server from the external world, the IP address should be followed by a colon and the non-standard port number, as shown in this following example for a HTTP server (i.e., the Web-based Configuration Manager):

#### http://10.0.1.16:61000

where **10.0.1.16** is the router's WAN IP address and **61000** is the non-standard port number you specified in Port Settings page.

| Port Settings                                                        |                                   |    |  |
|----------------------------------------------------------------------|-----------------------------------|----|--|
| This page is used to modify various port settings across the system. |                                   |    |  |
|                                                                      | HTTP Port:<br>(80, 61000-62000)   | 80 |  |
|                                                                      | Telnet Port:<br>(23, 61000-62000) | 23 |  |
|                                                                      | FTP Port:<br>(21, 61000-62000)    | 21 |  |
|                                                                      |                                   |    |  |
| Refresh Help                                                         |                                   |    |  |

#### **View System Alarms**

To display the Alarm page, Admin > Alarm:

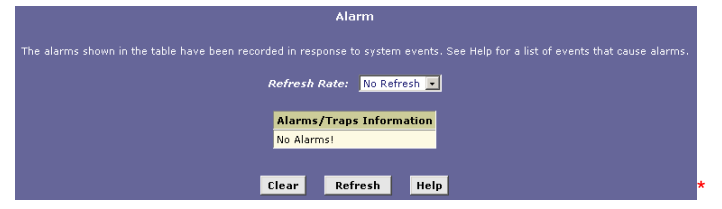

Each row in the table displays the time and date that an alarm occurred, the type of alarm, and a brief statement indicating its cause.

You can click on the **Refresh Rate** drop-down list to select a recurring time interval after which the page will redisplay with new data.

## **15** View DSL Parameters

To view configuration parameters and performance statistics for the RTA100+ ADSL Modem/Router's DSL line, select WAN > DSL. The DSL Status page displays:

| DSL Status                                |                   |            |         |      |         |      |
|-------------------------------------------|-------------------|------------|---------|------|---------|------|
| This page displays DSL Status Information |                   |            |         |      |         |      |
|                                           | D-6               | 10 Conside |         |      |         |      |
|                                           | Refressi Rate:    | TO Seconds |         |      |         |      |
|                                           |                   | Countors   | Local   |      | Remote  |      |
|                                           |                   | Counters   | Intrivd | Fast | Intrivd | Fast |
|                                           |                   | FEC:       | 0       | 0    | 0       | 0    |
|                                           |                   | CRC:       | 0       | 0    | 0       | 0    |
| DSL Status                                |                   | NCD:       | 0       | 0    | 0       | 0    |
|                                           | Startup Handshake | OCD:       | 0       | 0    | -       | -    |
| Operational Status:                       |                   | HEC:       | 0       | 0    | 0       | 0    |
|                                           | Loop Stop         | SEF:       | 0       |      | 0       |      |
| Last Failed Status:                       | 0×0               | LOS:       | 0       | I    | C       | I    |
| Startup Progress:                         | 0×A0              | Failures   | Loc     | al   | Rem     | ote  |
|                                           |                   | NCD:       | 0       | I    | C       | I    |
|                                           |                   | SEF:       | 0       |      | C       |      |
|                                           |                   | LOS:       | 0       |      | C       | I    |
|                                           |                   | LCD:       | 0       |      | 0       | I    |
|                                           |                   |            |         |      |         |      |
| Clear                                     | DSL Param         | itats      | Refresh | Н    | eln     |      |

The DSL Status page displays current information on the DSL line performance. The page refreshes about every 10 seconds.

You can click **DSL Param** to display data about the configuration of the DSL line, as shown below.

| DSL Parameter       |                |             |         |       |              |      |
|---------------------|----------------|-------------|---------|-------|--------------|------|
| DSL Parameters      | and Status     |             |         |       |              |      |
| Vendor ID:          | 0039           |             |         |       |              |      |
| Revision Number:    | T93.3.8        |             |         |       | Dev          |      |
| Serial Number:      | 123456789abcdx | Config Data |         | East  | Totelud East |      |
| Local Tx Power:     | 11.75 dB       | ASO(khoc):  | Incriva | T asc | narva        | 9129 |
| Remote Tx Power:    | 7.69 dB        | ASS(kbps).  | -       | -     | 0            | 0120 |
| Local Line Atten.:  | 11.5 dB        | ASI(KDPS):  |         | -     | U            | U    |
| Remote Line Atten.: | 1.0 dB         | LSO(KDps):  | U       | 768   | -            | -    |
| Local SNR Margin:   | 13.5 dB        | LS1(kbps):  | 0       | 0     | -            | -    |
| Remote SNR Margin:  | 7.0 dB         | RValue:     | 0       | 0     | 0            | 0    |
| Self Test:          | Passed         | SValue:     | 1       |       | 1            |      |
| DS1 Standard:       | Alcatel        | DValue:     | 1       |       | 1            |      |
| Trollis Codinas     | Feeble         |             |         |       |              |      |
| Trenis Coaing:      | Enable         |             |         |       |              |      |
| Framing Structure:  | Framing-3      |             |         |       |              |      |
|                     | Close          | Refresh     | Help    |       |              |      |

From the DSL Status page, you can click **Stats** to display DSL line performance statistics:

| No. of 15 Min. Valid Data Intervals: 1 |         |  |  |
|----------------------------------------|---------|--|--|
| no. of 15 mm. Invalid Baca Incer       | vars. v |  |  |
|                                        |         |  |  |
| Current 15-Min Interval Stati          | stics   |  |  |
| Elapsed Time(MM:SS):                   | 0:9     |  |  |
| Errored Seconds:                       | 0       |  |  |
| Severely Errored Seconds:              | 0       |  |  |
| Unavailable Seconds:                   | 0       |  |  |
| Current Day Statistics                 |         |  |  |
| Elapsed Time(HH:MM:SS):                | 0:15:9  |  |  |
| Errored Seconds:                       | 1       |  |  |
| Severely Errored Seconds:              | 0       |  |  |
| Unavailable Seconds:                   | 0       |  |  |
| Previous Day Statistics                |         |  |  |
| Monitored Time(HH:MM:SS):              | 0:0:0   |  |  |
| Errored Seconds:                       | 0       |  |  |
| Severely Errored Seconds:              | 0       |  |  |
| Unavailable Seconds:                   | 0       |  |  |
|                                        |         |  |  |
|                                        |         |  |  |
| Detailed Interval Statistic (Past      | 24 hrs) |  |  |
| 1-4 5-8 9-12 13-16 17-20               | 21-24   |  |  |
|                                        |         |  |  |
| Close Refresh He                       | elp     |  |  |

The DSL Statistics page reports error data relating to the last 15 minute interval, the current day, and the previous day.

At the bottom of the page, the **Detailed Interval Statistic** table displays links you can click on to display detailed data for each 15 minute interval in the past 24 hours. For example, when you click on 1-4, data displays for the 15-minute such intervals that make up the previous 4 hours (there are 16 of these) shows one such page.

# **16** Troubleshooting

This appendix suggests solutions for problems you may encounter in installing or using your RTA100+ ADSL Modem/Router, and provides instructions for using several IP utilities to diagnose problems.

Contact Customer Support if these suggestions do not resolve the problem.

| Problem                                                            | Troubleshooting Suggestion                                                                                                    |
|--------------------------------------------------------------------|----------------------------------------------------------------------------------------------------|
| LEDs                                                               |                                                                                                    |
| Power LED does not illuminate after product is turned on.          | Verify that you are using the power cable provided with the device and that it is securely connected to the RTA100+ ADSL Modem/Router and a wall socket/power strip.                           |
| LINK WAN LED does not illuminate after phone cable is attached.    | Verify that a standard telephone cable is securely<br>connected to the ADSL port and your wall phone jack. Wait<br>30 seconds to allow the device to negotiate a connection<br>with your ISP.  |
| LINK LAN LED does not illuminate after Ethernet cable is attached. | Verify that the Ethernet cable is securely connected to your LAN hub or PC and to the RTA100+ ADSL Modem/Router. Make sure the PC and/or hub is turned on.                                     |
|                                                                    | Verify that you are using correct cable. See "Connecting the Hardware" for more information.                                                                                                   |
| DIAG LED stays illuminated after turning the device on.            | The DIAG LED should turn off after about 10-15 seconds. If it does not, turn off the RTA100+ ADSL Modem/Router, wait 10 seconds, and then turn it back on.                                     |
| Internet Access                                                    |                                                                                                    |
| PC cannot access Internet                                          | Use the ping utility to check whether your PC can<br>communicate with the RTA100+ ADSL Modem/Router's<br>LAN IP address (by default 192.168.1.1). If it cannot, check<br>the Ethernet cabling. |
|                                                                    | If you statically assigned a private IP address to the computer, (not a registered public address), verify the following:                                                                      |
|                                                                    | Check that the gateway IP address on the computer is your public IP address. If it is not, correct the address or configure the PC to receive IP information automatically.                    |
|                                                                    | Verify with your ISP that the DNS server specified for the PC is valid. Correct the address or configure the PC to receive this information automatically.                                     |
|                                                                    | Verify that a NAT rule has been defined on the RTA100+<br>ADSL Modem/Router to translate the private address to<br>your public IP address.                                                     |
| PCs cannot display web pages on the Internet.                      | Verify that the DNS server specified on the PCs is correct<br>for your ISP. You can use the ping utility to test connectivity<br>with your ISP's DNS server.                                   |

| Problem                                                                  | Troubleshooting Suggestion                                                                                                    |
|--------------------------------------------------------------------------|----------------------------------------------------------------------------------------------------|
|                                                                          |                                                                                                    |
| Configuration Manager Program                                            |                                                                                                    |
| You forgot/lost your Configuration<br>Manager user ID or password.       | You can reset the device to the default configuration by<br>pressing the <b>Reset</b> button for 3 times on the back panel of<br>the device (using a pointed object such as a paper clip).<br>Then, type the default User ID and password admin/admin.<br><b>WARNING:</b> Resetting the device removes any custom<br>settings and returns all settings to their default values. |
| Cannot access the Configuration<br>Manager program from your<br>browser. | Use the ping utility to check whether your PC can<br>communicate with the RTA100+ ADSL Modem/Router's<br>LAN IP address (by default 192.168.1.1). If it cannot, check<br>the Ethernet cabling.                                                                                                    |
|                                                                          | Verify that you are using Internet Explorer v5.0 or later, or<br>Netscape Navigator v5.0 or later. Support for Javascript®<br>must be enabled in your browser. Support for Java® may<br>also be required.                                                                                                    |
|                                                                          | Verify that the PC's IP address is defined as being on the same subnet as the IP address assigned to the LAN port on the RTA100+ ADSL Modem/Router.                                                                                                    |
| Changes to Configuration Manager are not being retained.                 | Be sure to use the Commit function after any changes.                                                                                                    |